# GUIDA PER L'ATTIVAZIONE DI STAGE INTERNI – ENTE OSPITANTE UNIVERSITA' DEGLI STUDI DI VERONA

Autore: Ufficio Stage e Orientamento al Lavoro

### 1. STAGE INTERNO: ACCESSO AL SISTEMA

### **1.1 ACCESSO AL SISTEMA**

Per stage interno si intende un periodo di tirocinio svolto da uno studente iscritto all'Università di Verona presso una struttura dell'Ateneo (dipartimento, UO, Area).

In questo caso l'Università di Verona si pone come ente promotore del tirocinio e anche come ente ospitante. L'attivazione dello stage prevede l'utilizzo del nuovo portale Spazio Stage e la compilazione di un progetto formativo.

Il referente dello stage interno (dipendente dell'Università di Verona che farà da tutor aziendale), deve accedere all'area web dedicata agli stage deve cliccare su <u>https://univr.esse3.cineca.it/Start.do</u>

Nel menu di sinistra clicca su richiesta di accredito e poi su REGISTRAZIONE AZIENDA

| A                       |                                                                                                    |
|-------------------------|----------------------------------------------------------------------------------------------------|
|                         | Servizi online                                                                                                    |
| Home                    | ∏ita ∭eng                                                                                                    |
| Guest                   | Area servizi on line » Area Struttura Didattica                                                                                                    |
| > Area Riservata        |                                                                                                    |
| Registrazione           | Benvenuto nella pagina di gestione on-line della carriera                                                                                                    |
| Login                   | COMPILAZIONE QUESTIONARI                                                                                                    |
| Password dimenticata    | Tutti gli studenti sono tenuti alla compilazione dei seguenti questionari:                                                                                                    |
| 54                      | Questionario 'Good Practice' (bloccante): indagine riguardante il livello di soddisfazione degli studenti su alcune attività                                                                                                    |
| strutture               | amministrative svolte dal personale tecnico-amministrativo, da compilare UNA SOLA VOLTA. Solo per il mese di maggio 2014.                                                                                                    |
| Didattica               | <ul> <li>Questionario della didattica (bloccante): riguarda la soddistazione in merito all'attivita; didattica che si vuole sostenere. Per<br/>maggiori informazioni questionario sulla didattica. Visibile solo DOPO la compilazione del questionario Good Practice.</li> </ul> |
| Esami                   |                                                                                                    |
| Mobilità internazionale | Per la compilazione dei questionari è necessario andare sul seguente servizio.                                                                                                    |
|                         | TASSE E CONTRIBUTI STUDENTI                                                                                                    |
| Registrazione con TUKEN | Attenzione!!!: si ricorda che il bollettino per il pagamento di tasse e contributi non viene più inviato al recapito di casa, ma è<br>contrabile cele CNL UNE calcalezzato denzi il calcale correctori e calci il bite compositi di calcalezzato di ca                           |
| Accreditamento Aziende  | scancabile solo on < Line selezionando, dopo in togin, la voce segreteria e poi ni timi pagamenti.<br>>>News: SI AVVISA GLI STUDENTI CHE IL BOLLETTINO TASSE E CONTRIBUTI PRIMA RATA 2014/15 E' DISPONIBILE PER LA                                                               |
| Richiesta Accredito     | STAMPA. Per maggiori informazioni sull'incremento della contribuzione per gli studenti iscritti oltre la durata normale del corso di                                                                                                    |
|                         | studio e' possibile consultare la seguente pagina : http://www.univr.it\contributifuoricorso .                                                                                                    |
|                         |                                                                                                    |

| Registrazione aziende - Windows Internet E     Registrazione aziende - Windows Internet E     Postal Antonio (Marchaele Content) | xplorer fornito da Università di Verona<br>att/tirocini/RichiestaAccredito.do:isessionid=82A226                          | 727644A6F71A79FC5750A234D4.ivm_univr_esse                                                                                      | Sweb07                                |                           | - A 4 × R                 | Google                                                          |
|----------------------------------------------------------------------------------------------------|----------------------------------------------------------------------------------------------------|----------------------------------------------------------------------------------------------------|---------------------------------------|---------------------------|---------------------------|-----------------------------------------------------------------|
| File Modifica Visualizza Preferiti Strum                                                                                         | enti ?                                                                                                    |                                                                                                    |                                       |                           |                           | , coogle                                                        |
| 📌 Preferiti 🛛 😁 🛛 🔀 Web Client: In arriv.                                                                                        | 🏈 Registrazione az 🗴                                                                                                    |                                                                                                    |                                       | <u>ن</u> الأ              | - 🔊 - 🖃 🖶 -               | 🔹 Pagina 👻 Sicurezza 👻 Strumenti 👻 💽 👻                          |
| Guest                                                                                                    | Registrazione aziende                                                                                                    |                                                                                                    |                                       |                           | Le                        | genda: Nascondi dettagli 💌                                      |
| <ul> <li>Area Riservata</li> <li>Registrazione</li> <li>Login</li> </ul>                                                         | Attraverso le pagine seguenti potrai p<br>Stage" dell'Università di Verona. A co<br>all'area web di Ateneo. Per proceder | rocedere con la registrazione dell'azien<br>nclusione della registrazione riceverai le<br>e clicca su "Registrazione aziende". | da ed accredita<br>e credenziali di : | rla in "Spazio<br>accesso | ¢.                        | Sezione in lavorazione o aperta                                 |
| Password dimenticata                                                                                                    | Check List                                                                                                    |                                                                                                    | l.                                    |                           | 1                         | Sezione bloccata, si attiverà al<br>completamento delle sezioni |
|                                                                                                    | Attività                                                                                                    | Sezione                                                                                                    | Info                                  | Stato                     |                           | precedenti                                                      |
| ⇒ Strutture                                                                                                    | A - Registrazione azienda                                                                                                |                                                                                                    |                                       | ۲                         |                           | Sezione correttamente                                           |
| ⇒Didattica                                                                                                    |                                                                                                    | Nazione della azienda                                                                                                    | ()                                    |                           | · · · · ·                 | completata                                                      |
| ⇒ Esami                                                                                                    |                                                                                                    | Identificativo azienda                                                                                                    | 6                                     | <u>A</u>                  |                           |                                                                 |
| ⇒Mobilità internazionale                                                                                                    |                                                                                                    |                                                                                                    |                                       | 0                         |                           |                                                                 |
| Registrazione con TOKEN                                                                                                    |                                                                                                    | Dati dell'azienda                                                                                                    | V                                     |                           |                           |                                                                 |
| Accreditamento Aziende                                                                                                    |                                                                                                    | Dati utente                                                                                                    |                                       | Ĥ                         |                           |                                                                 |
| Richiesta Accredito                                                                                                    |                                                                                                    | Dati sede operativa                                                                                                    | 0                                     | Ģ                         |                           |                                                                 |
|                                                                                                    |                                                                                                    | Rappresentante legale                                                                                                    | 0                                     | Ģ                         |                           |                                                                 |
|                                                                                                    |                                                                                                    | Inserimento username                                                                                                    | 0                                     | Ģ                         |                           |                                                                 |
|                                                                                                    |                                                                                                    | Riepilogo dei dati inseriti                                                                                                    | 0                                     | Ģ                         |                           |                                                                 |
| (                                                                                                    | Registrazione aziende                                                                                                    |                                                                                                    | 1                                     |                           |                           |                                                                 |
|                                                                                                    |                                                                                                    |                                                                                                    |                                       |                           |                           |                                                                 |
|                                                                                                    |                                                                                                    |                                                                                                    |                                       |                           |                           | 2012 © by KION a CINECA Company                                 |
|                                                                                                    |                                                                                                    |                                                                                                    |                                       | 😌 Internet   Mo           | dalità protetta: attivata | a 🔩 🔹 🔍 145% 🔻                                                  |

L'Università di Verona è già inserita a sistema e quindi, al momento dell'inserimento della Partita IVA verrà riconosciuta dal sistema e i dati presenti verranno recuperati. Il referente per lo stage interno potrà quindi inserirsi come **nuovo referente** e ottenere così *user e password.* 

| 🥖 Identificativo azienda - Windows Intern      | et Explorer fornito da Università di Verona       |             |                                          |                              |
|------------------------------------------------|---------------------------------------------------|-------------|------------------------------------------|------------------------------|
| https://univr.esse3.pp.ci                      | ineca.it/tirocini/TIRORegAziPageIdentificaForm.do |             | 🕶 🔒 😽 🗙 🛿 barilla                        | • ۹                          |
| File Modifica Visualizza Preferiti S           | itrumenti ?                                       |             |                                          |                              |
| Yreferiti 🔡 🕶 🗾                                |                                                   |             | 😭 👻 🔝 👻 🚎 👻 Pagina 👻 S                   | .icurezza ▼ Strumenti ▼ 😢 ▼  |
| Ambiente di test                               |                                                   |             |                                          |                              |
| Università degli Stud<br>di Verona             | Servizi online                                    |             |                                          |                              |
| Home                                           |                                                   |             |                                          | 🚺 ita 🗮 eng                  |
| Guest                                          | A 1 2 3 4 >>                                      |             |                                          |                              |
| Registrazione<br>Login<br>Password dimenticata | Inserire i dati identificativi dell'azienda       |             |                                          |                              |
|                                                | Codice fiscale                                    |             |                                          |                              |
| ⇒ Strutture                                    | Partita Iva                                       | 01654010345 |                                          |                              |
| ⇒ Didattica                                    | Indietro Avanti                                   |             |                                          |                              |
| ⇒ Esami                                        |                                                   |             |                                          |                              |
| ⇒Mobilità internazionale                       |                                                   |             |                                          |                              |
| Registrazione con TOKEN                        |                                                   |             |                                          |                              |
| Accreditamento Aziende                         |                                                   |             |                                          |                              |
| Richiesta Accredito                            |                                                   |             |                                          |                              |
|                                                |                                                   |             |                                          |                              |
|                                                |                                                   |             |                                          |                              |
|                                                |                                                   |             | 201                                      | 2 © by KION a CINECA Company |
|                                                |                                                   |             |                                          | 0                            |
| Fine                                           |                                                   |             | 😌 Internet   Modalità protetta: attivata | 🔩 💌 🤻 125% 💌 🖽               |

#### **1.2 DATI UTENTE**

Questa sezione permette di inserie i dati **del NUOVO referente aziendale** per gli stage. In particolare viene richiesto il nominativo, i recapiti, l'area funzionale di appartenenza e la **sede operativa in cui si opera**.

Viene chiesto anche il MOTIVO DELLA REGISTRAZIONE che può essere

- a) Avviare stage diretto con studente già individuato
- b) Proporre stage per studenti/neolaureati

E' necessario prendere visione della normativa sulla privacy e della policy del servizio. Non è possibile proseguire col processo senza dichiarare l'accettazione/presa visione di questi punti.

| (a) Informazioni contatto - Windows Inte | rnet Explorer fornito da Università di Verona                                                                                                    |                                     |                                                                | _ 🗆 <mark>_ X</mark> _         |
|------------------------------------------|----------------------------------------------------------------------------------------------------|-------------------------------------|----------------------------------------------------------------|--------------------------------|
| 🚱 🕞 🗢 🙋 https://univr.esse3.pp.          | cineca.it/tirocini/TIRORegAziPageUserDataForm.do                                                                                                    |                                     | 🕶 🔒 😽 🗙 8 barilla                                              | ۰ م                            |
| File Modifica Visualizza Preferiti       | Strumenti ?                                                                                                    |                                     |                                                                |                                |
| 🚖 Preferiti 🔠 🕶                          |                                                                                                    |                                     | 🟠 🕶 🔜 🖷 🕶 Pagina                                               | 💌 Sicurezza 👻 Strumenti 👻 🕢 🎽  |
|                                          | Servizi online                                                                                                    | and the second second               |                                                                | ×                              |
| Home                                     |                                                                                                    |                                     |                                                                | 💶 ita 🔀 eng                    |
| Guest                                    | iiiiiiiiiiiiiiiiiiiiiiiiiiiiiiiiiiiii                                                                                                    | >                                   |                                                                |                                |
| > Area Riservata                         | Informazioni contatto                                                                                                    |                                     |                                                                |                                |
| Registrazione<br>Login                   | Inserire i dati del referente aziendale per gli stage                                                                                                    |                                     |                                                                |                                |
| Password dimenticata                     | Dati utente                                                                                                    |                                     |                                                                |                                |
|                                          | Titolo:                                                                                                    | Seleziona il titolo 💌               |                                                                |                                |
|                                          | Nome*                                                                                                    |                                     |                                                                |                                |
| ⇒ Didattica                              | Cognome*                                                                                                    |                                     |                                                                |                                |
|                                          | E-mail*                                                                                                    |                                     |                                                                |                                |
| - Esami                                  | Telefono diretto*                                                                                                    |                                     |                                                                |                                |
| Mobilità internazionale                  | Cellulare                                                                                                    |                                     | Max 16 caratteri compreso il pre. internaz.(es:+39 3486767676) |                                |
| Registrazione con TOKEN                  | Posizione aziendale                                                                                                    |                                     |                                                                | =                              |
| Accreditamento Aziende                   | Area funzionale                                                                                                    | digita per ricercare 🔹              |                                                                |                                |
| Richiesta Accredito                      | Sede operativa                                                                                                    | Altra sede(inserita successivan     | nente)                                                         |                                |
|                                          | Motivo della registrazione"<br>Dichiaro di aver ricevuto l'informativa ai sensi                                                                                                    | Seleziona il motivo della registraz | ione                                                           |                                |
|                                          | dell'articolo 13 del D. Les, 196/2003 e presto il<br>mio consenso al trattamento del miel dati<br>personali da parte dell'Atteneo; inoltre presto il<br>mio consenso ai sensi degli artt. 20, 23 e 26 del D.<br>Lgs. 196/2003 per il trattamento dei miei dati<br>sensibili.* |                                     |                                                                |                                |
|                                          | Dichiaro di aver preso visione della policy*                                                                                                    | 🔘 Sì 🔘 No                           |                                                                |                                |
|                                          | Indietro Avanti                                                                                                    |                                     |                                                                |                                |
|                                          |                                                                                                    |                                     | 2                                                              | 012 © by KION a CINECA Company |
| Fine                                     |                                                                                                    |                                     | Internet   Modalità protetta: attivata                         | 🔩 🕶 🔍 125% 💌 🖉                 |

#### **1.3 SCELTA DEL NOME UTENTE**

In questa sezione si inserisce il nome utente scegliendolo tra i 6 e i 20 caratteri, includendo almeno una lettera, un numero e un carattere speciale.

### MEMORIZZARE IL NOME UTENTE PERCHE', UNA VOLTA CONFERMATO, NON SARA' PIU' VISUALIZZATO!!

| Scelta Nome Utente - Windows Inte                                                                      | rnet Explorer fornito da Università di Verona                                   |                                                             |                                                     |                                  |
|----------------------------------------------------------------------------------------------------|---------------------------------------------------------------------------------|-------------------------------------------------------------|-----------------------------------------------------|----------------------------------|
| 🕒 🗢 🕖 🖉 https://univr.esse3.p                                                                          | p.cineca.it/tirocini/TIRORegAziPageSceltaUsrForm.do                             |                                                             | 🔫 🔒 😽 🗙 🔀 baril                                     | a 🔎 🔹                            |
| File Modifica Visualizza Proforiti                                                                     | Strumenti 2                                                                     |                                                             |                                                     |                                  |
| 🔶 Preferiti 🛛 😸 🔹 🖻                                                                                    |                                                                                 |                                                             | 🚵 🕶 🔜 🖷 🖶 🕶 Pag                                     | na 🕶 Sicurezza 🕶 Strumenti 🕶 🔞 🕶 |
| Ambiente di test                                                                                       |                                                                                 |                                                             |                                                     |                                  |
| Università degli St<br>di Verona                                                                       | Servizi online                                                                  |                                                             |                                                     |                                  |
| Home                                                                                                   |                                                                                 |                                                             |                                                     | 🚺 ita 🚟 eng                      |
| Guest                                                                                                  | 🖄 «« 5 6 7 8                                                                    |                                                             |                                                     |                                  |
| <ul> <li>Area Riservata</li> <li>Registrazione</li> <li>Login</li> <li>Password dimenticata</li> </ul> | Scelta Nome Utente<br>Crea un nome utente utilizzando un numero<br>Nome utente* | e almeno un carattere alfabetico orio caratte<br>a.bianchi1 | re speciale. La password sarà generata dal sistema. |                                  |
|                                                                                                    |                                                                                 |                                                             |                                                     |                                  |
| ┿ Didattica                                                                                            |                                                                                 |                                                             |                                                     |                                  |
| ┿ Esami                                                                                                |                                                                                 |                                                             |                                                     |                                  |
| 🗝 Mobilità internazionale                                                                              |                                                                                 |                                                             |                                                     |                                  |
| Registrazione con TOKEN                                                                                |                                                                                 |                                                             |                                                     |                                  |
| - Accreditamento Aziende                                                                               |                                                                                 |                                                             |                                                     |                                  |
| Richiesta Accredito                                                                                    |                                                                                 |                                                             |                                                     |                                  |
|                                                                                                    |                                                                                 |                                                             |                                                     |                                  |
|                                                                                                    |                                                                                 |                                                             |                                                     | 2012 & hy KION a CINECA Company  |
|                                                                                                    |                                                                                 |                                                             |                                                     | 2012 S BY KION & CINECA Company  |
| Fine                                                                                                   |                                                                                 |                                                             | Internet   Modalità protetta: attivata              | <ul> <li>* * 125% *</li> </ul>   |

#### **1.4. RIEPILOGO E CONFERMA**

In questa sezione viene mostrato un riepilogo delle informazioni inserite, divise per sezione, con la possibilità di apportare delle modifiche.

| Riepilogo dati - Windows Internet Explorer | fornito da Università di Verona                                                                         |                                                                  |               |
|--------------------------------------------|----------------------------------------------------------------------------------------------------|------------------------------------------------------------------|---------------|
| Https://univr.esse3.pp.cinec               | a.it/tirocini/TIRORegAziPageRiepilogo.do                                                                | 🗕 🔓 😽 🗙 🔀 barilla                                                | ۍ م           |
| File Modifica Visualizza Preferiti Strur   | nenti ?                                                                                                 |                                                                  |               |
| 🔶 Preferiti 😸 🔹 🛛                          |                                                                                                    | 🟠 💌 🔜 🖷 🖷 🖛 Pagina 👻 Sicurezza 👻 St                              | rumenti 🕶 🔞 🕶 |
|                                            | Comune                                                                                                  | Novara                                                           | *             |
|                                            | Provincia                                                                                               | NO                                                               |               |
|                                            | Indirizzo                                                                                               | Corso Vercelli, 101                                              |               |
|                                            | Cap                                                                                                    | 28100                                                            |               |
|                                            | Telefono                                                                                                | 05889898                                                         |               |
|                                            | Wodifica Dati Sede Operativa Utilizza il link per modificare i Dati della Sede<br>Rappresentante Legale | Operativa                                                        | ]             |
|                                            | Titolo                                                                                                  |                                                                  |               |
|                                            | Nome                                                                                                    | BARILLA                                                          |               |
|                                            | Cognome                                                                                                 | PIETRO                                                           |               |
|                                            | Data di nascita                                                                                         | 22/02/1955                                                       |               |
|                                            | Nazione di nascita                                                                                      | ITALIA                                                           |               |
|                                            | Comune di nascita                                                                                       | Parma                                                            |               |
|                                            | Provincia di nascita                                                                                    | PR                                                               |               |
|                                            | Sesso                                                                                                   | M                                                                |               |
|                                            | E-mail                                                                                                  |                                                                  |               |
|                                            | Telefono                                                                                                |                                                                  |               |
|                                            | Cellulare                                                                                               |                                                                  |               |
|                                            | Modifica Dati Rappresentante Legale Utilizza il link per modificare i Dati Rap                          | presentante Legale                                               |               |
|                                            | Nome Utente                                                                                             |                                                                  |               |
|                                            | Nome utente                                                                                             | anna.1                                                           |               |
|                                            | Workna Nome utente Utimee il link per modificare il nome utente                                         |                                                                  |               |
| Fine                                       |                                                                                                    | 2012 © by KION a CINEC<br>Internet   Modalità protetta: attivata | A Company -   |

A questo punto occorre scegliere **"Conferma"** e le informazioni inserite verranno registrate. Verrà generata e mostrata a video una password e sarà inviata una mail (all'indirizzo inserito in fase di registrazione) di conferma.

L'UTENTE NON SARA' ATTIVO FINO ALL'APPROVAZIONE DEL NUOVO CONTATTO AZIENDALE INSERITO, DA PARTE DELL' ATENEO. QUANDO L'ATENEO APPROVERA' IL CONTATTO VERRA' INVIATA UNA MAIL DI CONFERMA E SARA' POSSIBILE ACCEDERE ALL'AREA WEB CON USER E PASSWORD.

### 2 AVVIO STAGE CON STUDENTE NOTO

Se come referente dell'Università di Verona hai individuato uno studente e vuoi attivare con questo candidato specifico uno stage, dovrai cliccare, partendo dal link <u>https://univr.esse3.cineca.it/Start.do</u>, nel menu di sinistra, alla voce "**AVVIO STAGE CON STUDENTE NOTO**".

| Trice module of Vsaulazar reference studente d<br>Proteinti Bil - 22 Web Client: Risultati.   Area Docente   Area azienda  Dati Azienda  Commissioni  Tricchi e stage  Concorsi  Area azienda  Dati Azienda  Convertani  Presentazione azienda  Tricchi e Stage  Le Mie Opportunità IMei Candidati Imi reserva  Logaut  Logaut           | Madifier Ministiere Bedathi Charasa ii 2                                 |         |      |       | • · · · · · |                   |             |
|----------------------------------------------------------------------------------------------------|--------------------------------------------------------------------------|---------|------|-------|-------------|-------------------|-------------|
| Combissioni     Coordinamento Offerta     Condinamento Offerta     Condinamento Offerta     Condinamento Offerta     Condinati Azlenda     Contrasioni     Trochi e stage     Concorsi     Area azienda     Dati Azlenda     Contrasioni     Presentazione azienda     Trochi e stage     Le Mie Opportunità     Nova Opportunità     Nova Opportuni                | e Modifica Visualizza Preferiti Strumenti ?                              | anta X  |      | Å • N | - 🖃 🖶 - Pao | ina 💌 Sicurezza 🕇 | Strumenti 💌 |
| <ul> <li>Home</li> <li>Bacheca Messaggi</li> <li>Didattica</li> <li>Facoltà</li> <li>Sedi</li> <li>Cordiamento Offerta</li> <li>Commissioni</li> <li>Tirocini e stage</li> <li>Concorsi</li> <li>Area azienda</li> <li>Dati Azienda</li> <li>Contatti Azienda</li> <li>Contatti Aziend</li></ul> | Logout<br>Cambia Password                                                | cente X | <br> |       |             | ina • Siculezza • | Strument    |
| Bacheca Messagi   Didattica   Facoltà   Sedi   Coordiamento Offerta   Commissioni   Tirocini e stage   Concorsi   Area azienda   Dati Azienda   Convenzioni   Prestazione azienda   Tirocini e Stage   Le Mie Opportunità   Nuova Opportunità   Nuova Opportunità   I Mei Candidati   Jusci                                                                                                    | Home                                                                     |         |      |       |             |                   |             |
| <ul> <li>bidattica</li> <li>Facoltà</li> <li>Sedi</li> <li>Coordinamento Offerta</li> <li>Commissioni</li> <li>Tirocini e stage</li> <li>Concorsi</li> <li>Area azienda</li> <li>Dati Azienda</li> <li>Contutt Azienda</li> <li>Contutt Azienda</li> <li>Convenzioni</li> <li>Presentazione azienda</li> <li>Tirocini e Stage</li> <li>Le Mie Opportunità</li> <li>Nuova Opportunità</li> <li>Nuova Opportunità</li> <li>Miel Candidati</li> <li>Jubie logico</li> </ul>                                                                                                    | Bacheca Messaggi                                                         |         |      |       |             |                   |             |
| Facultà<br>Sedi<br>Coordinamento Offerta<br>Commissioni<br>Trocini e stage<br>Concorsi<br>Area azlenda<br>Dati Azlenda<br>Contati Azlenda<br>Convenzione<br>Presentazione azienda<br>Tirocini e Stage<br>Le Mie Opportunità<br>Nuova Opportunità<br>Nuova Opportunità<br>Nuova Opportunità<br>Nuova Opportunità                                                                                                    | Didattica                                                                |         |      |       |             |                   |             |
| Conmissioni   Tirocini e stage   Concorsi   Area azienda   Dati Azienda   Contatti Azienda   Contatti Azienda   Contatti Azienda   Converzioni   Presentazione azienda   Tirocini e Stage   Le Mie Opportunità   Nuova Opportunità   Nuova Opportunità   Nuova Opportunità   Nuova Opportunità   Nuova Opportunità   Nuova Opportunità   Nuova Opportunità   Nuova Opportunità   Nuova Opportunità   Nuova Opportunità                                                                                                    | Facoltà<br>Sedi<br>Coordinamento Offerta                                 |         |      |       |             |                   |             |
| Tirocini e stage<br>Concorsi<br>Area azienda<br>Dati Azienda<br>Contatti Azienda<br>Convenzioni<br>Presentazione azienda<br>Tirocini e stage<br>Le Mie Opportunità<br>Nuova Opportunità<br>I Miel Candidati                                                                                                    | Commissioni                                                              |         |      |       |             |                   |             |
| Dati Azienda         Contatti Azienda         Convenzioni         Presentazione azienda         Tirocini e Stage         Le Mie Opportunità         Nuova Opportunità         I Miei Candidati         Lerie see con studente noto                                                                                                    | Tirocini e stage<br>Concorsi<br>Area azienda                             |         |      |       |             |                   |             |
| Tirocini e Stage Le Mie Opportunità Nuova Opportunità I Miel Candidati Intel rase Avvin stage con studente noto                                                                                                    | Dati Azienda<br>Contatti Azienda<br>Convenzioni<br>Presentazione azienda |         |      |       |             |                   |             |
| Le Mie Opportunità Nuova Opportunità I Miei Candidati Indei Argae Avvin state con studente poto                                                                                                    | Tirocini e Stage                                                         |         |      |       |             |                   |             |
| Lucings<br>Avvia state on studente noto                                                                                                    | Le Mie Opportunità<br>Nuova Opportunità<br>I Miei Candidati              |         |      |       |             |                   |             |
|                                                                                                    | Avvio stage con studente noto                                            |         |      |       |             |                   |             |

Viene richiesto l'inserimento del numero di matricola dello studente individuato nel formato VRxxxxx

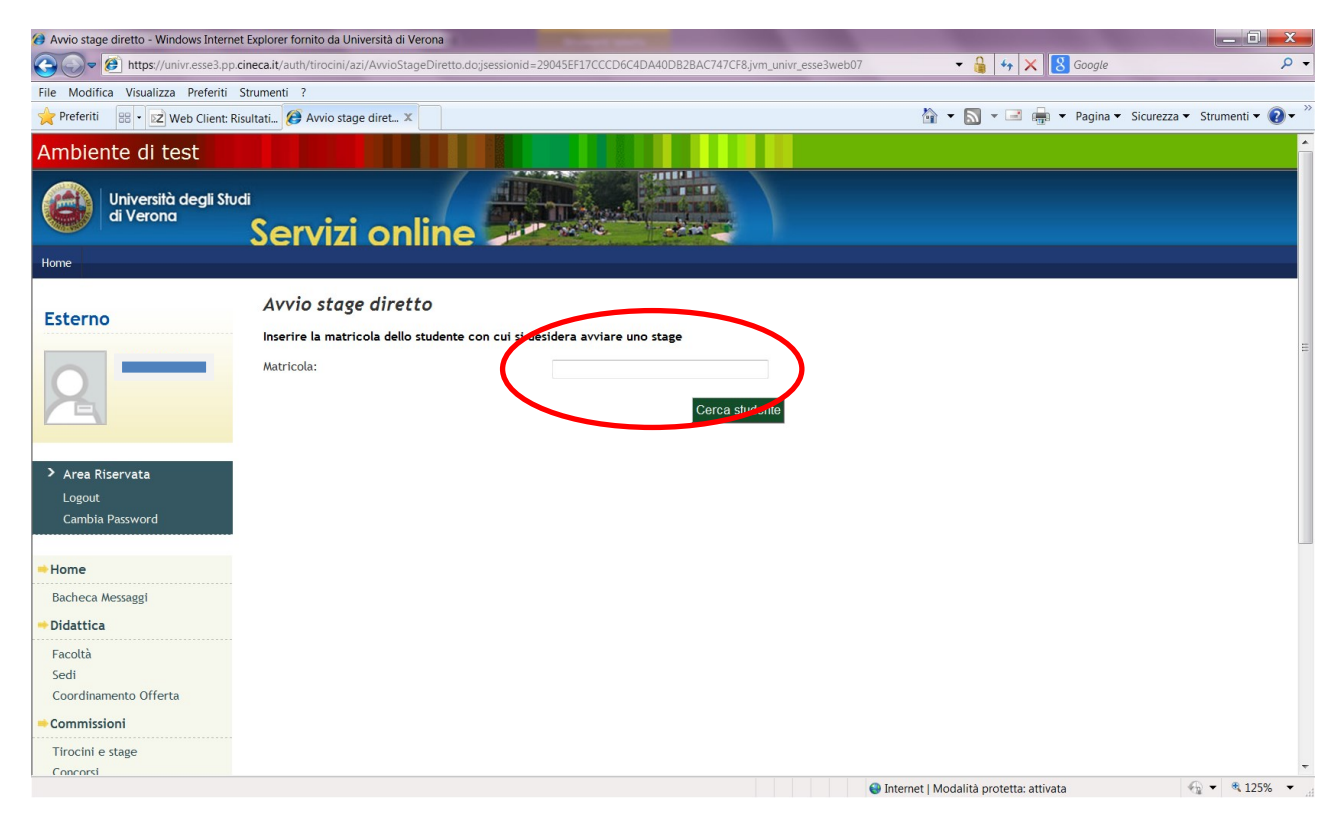

A questo punto il sistema recupera i dati dello studente indicato.

| Avvio stage diretto - Windows Internet        | t Explorer fornito da Università di Verona                                                                                                    | 4                                                                                       |                   |
|-----------------------------------------------|----------------------------------------------------------------------------------------------------|-----------------------------------------------------------------------------------------|-------------------|
| https://univr.esse3.pp.c                      | ineca.it/auth/tirocini/azi/AvvioStageDiretto.do; jsessionid=AB9F2C2F8F1CA13CB23A010EE98F5DCC.jvm_univr_esse3web08                                                                                                 | ✓ 6 4 × 8 Google                                                                        | ۍ م               |
| File Modifica Visualizza Preferiti S          | Strumenti ?                                                                                                    |                                                                                         |                   |
| 📌 Preferiti 🖉 Avvio stage diretto             |                                                                                                    | 🟠 👻 🔝 👻 📑 🖶 👻 Pagina 👻 Sicurezza 👻                                                      | Strumenti 🔻 🕜 🕶 🥍 |
| Università degli Stud<br>di Verona            | <sup>®</sup><br>Servizi online                                                                                                    |                                                                                         |                   |
| Home                                          |                                                                                                    |                                                                                         |                   |
| Esterno                                       | Avvio stage diretto                                                                                                    |                                                                                         |                   |
|                                               | Se hai già individuato il candidato con cui avviare lo stage inserisci qui la matricola dello studente e procedi<br>RICORDA CHE PER ATTIVARE STAGE CON L'ATENEO DEVI AVERE UNA CONVENZIONE VALIDA E DELLA TIPOLOC | nella compilazione del progetto formativo on line.<br>IA CORRETTA (STUDENTI/LAUREATI)!! |                   |
|                                               | Matricola:                                                                                                    |                                                                                         | 8                 |
|                                               | Cerca studente                                                                                                    |                                                                                         |                   |
| > Area Riservata<br>Logout<br>Cambia Password | Nome: SI<br>Cognome:<br>Matricola: VR383740<br>Corso di studio: MARKETING E COMUNICAZIONE D'IMPRESA                                                                                                    |                                                                                         |                   |
| → Home                                        | Sede dello stage:                                                                                                    |                                                                                         |                   |
| ⇒ Didattica                                   | Proponi stage                                                                                                    |                                                                                         |                   |
| Facoltà                                       |                                                                                                    |                                                                                         |                   |
| Sedi                                          |                                                                                                    |                                                                                         |                   |
| Coordinamento Offerta                         |                                                                                                    |                                                                                         |                   |
| -+ Commissioni                                |                                                                                                    |                                                                                         |                   |
| Tirocini e stage                              |                                                                                                    |                                                                                         |                   |
| Concorsi                                      |                                                                                                    |                                                                                         |                   |
| →Area azienda                                 |                                                                                                    |                                                                                         |                   |
| Dati Azienda                                  |                                                                                                    |                                                                                         | T 4050            |
|                                               | •                                                                                                    | nternet   Modalitá protetta: attivata                                                   | 🖓 🔻 🔍 125% 👻 🖽    |

Verrà richiesto di indicare la sede di svolgimento del tirocinio. Una volta selezionata la sede di svolgimento si deve cliccare su "**Proponi stage**". A questo punto lo stage è stato proposto e notificato all'ufficio. Ora deve essere compilato, a cura del tutor aziendale, il progetto formativo.

| https://univr.esse3.pp.cineca.it/auth/tirocini/azi/AvvioStageCompletato.do?d                                 | om_tiro_id=10 - Windows Internet Explorer fornito d                                               | and the second design of the second design of the s | _ 0 <u>_ x</u>     |
|----------------------------------------------------------------------------------------------------|---------------------------------------------------------------------------------------------------|----------------------------------------------------------------------------------------------------|--------------------|
| COC Mttps://univr.esse3.pp.cineca.it/auth/tirocini/azi/AvvioStage                                            | Completato.do?dom_tiro_id=10                                                                      | 🔻 🔒 🏼 😽 🔀 youtube                                                                                                    | <del>،</del> م     |
| File Modifica Visualizza Preferiti Strumenti ?                                                               |                                                                                                   |                                                                                                    |                    |
| 📌 Preferiti 🛛 🙁 🔹 🖂 Web Client: In arriv 💿 Citrix XenApp - App 🖉                                             | € https://univr.esse ×                                                                            | 🟠 🔻 🔝 👻 🖃 🖶 👻 Pagina 👻 Sicurezza 👻                                                                                                    | 'Strumenti 👻 🕜 👻 🥍 |
| Ambiente di test                                                                                             |                                                                                                   |                                                                                                    | <u>^</u>           |
| Università degli Studi<br>di Verona<br>Servizi onli                                                          |                                                                                                   |                                                                                                    |                    |
| Home                                                                                                    |                                                                                                   |                                                                                                    |                    |
| Esterno<br>La proposta di stage è stata co<br>della corretta tipologia (studer<br>Compila progetto formativo | ompletata<br>mpletata. Compila ora il progetto formativo on linel TI ricordian<br>ti e laureati). | no che per attivare stage con l'Ateneo devi avere una convenzione valida                                                                                                    | e                  |
| Area Riservata     Logout     Cambia Password     Home                                                       |                                                                                                   |                                                                                                    |                    |
| -> Didattica                                                                                                 |                                                                                                   |                                                                                                    |                    |
| Facoltà<br>Sedi<br>Coordinamento Offerta                                                                     |                                                                                                   |                                                                                                    |                    |
| -> Commissioni                                                                                               |                                                                                                   |                                                                                                    |                    |
| Tirocini e stage                                                                                             |                                                                                                   |                                                                                                    |                    |
| Concorsi                                                                                                    |                                                                                                   |                                                                                                    | -                  |
|                                                                                                    |                                                                                                   | Internet   Modalità protetta: attivata                                                                                                    | € ▼ € 125% ▼       |

### Autore: Ufficio Stage e Orientamento al Lavoro

### **3** COMPILAZIONE DEL PROGETTO FORMATIVO

### 3.1. I MIEI STAGE

Dopo aver confermato l'attivazione dello stage con lo studente individuato (avvio stage con studente noto) si deve accedere alla sezione I MIEI STAGE dal menu di sinistra dove sarà visibile un riepilogo degli stage attivati. Per ogni stage attivato sarà visibile lo stato delle candidature (CONFERMATO – AVVIATO – CHIUSO) a seconda dello stato del progetto formativo.

| 🍘 I miei stage - Windows Internet Explor                                                                                                    | rer fornito da Università di Veron                | a                   | NAME ADDREED. THEORY | No. of Concession, Name of Street, or other | state of the local division in which the local division in the local division in the loc | of March Street or other | the second second second second second second second second second second second second second second second s |                   |                 | х               |
|----------------------------------------------------------------------------------------------------|---------------------------------------------------|---------------------|----------------------|---------------------------------------------|----------------------------------------------------------------------------------------------------|--------------------------|----------------------------------------------------------------------------------------------------|-------------------|-----------------|-----------------|
| 🚱 🕞 🖉 https://univr.esse3.pp.c                                                                                                    | cineca.it/auth/tirocini/azi/MieiSt                | age.do;jsessionid=A | 5EC67C22E2DBBDC9C7C  | 7AC74B153330.jvm_u                          | nivr_esse3web07                                                                                                    | -                        | 🔒 😽 🗙 🚺 Goo                                                                                                    | gle               |                 | ۰ م             |
| File Modifica Visualizza Preferiti                                                                                                    | Strumenti ?                                       |                     |                      |                                             |                                                                                                    |                          |                                                                                                    |                   |                 |                 |
| 👷 Preferiti 🛛 🖶 🖌 🏈 I miei stage                                                                                                    | 🗴 💽 Citrix XenApp - Ap                            | p 🛃 Web Client:     | In arriv             |                                             |                                                                                                    | 🟠 🝷 📓                    | 🗸 🖃 🖶 🔻 Pag                                                                                                    | ina 🔻 Sicurezza 🔻 | • Strumenti 🕶 🌘 | )- <sup>»</sup> |
| Ambiente di test                                                                                                    |                                                   |                     |                      |                                             |                                                                                                    |                          |                                                                                                    |                   |                 | <b>^</b>        |
| Università degli Stud<br>di Verona                                                                                                    | <sup>"</sup><br>Servizi or                        | nline               |                      |                                             |                                                                                                    |                          |                                                                                                    |                   |                 |                 |
| Home                                                                                                    |                                                   |                     |                      |                                             |                                                                                                    |                          |                                                                                                    |                   |                 |                 |
| Esterno                                                                                                    | <b>l miei stage</b><br>Verificare i propri stage. |                     |                      |                                             |                                                                                                    |                          |                                                                                                    |                   |                 |                 |
|                                                                                                    | Stato 😓                                           | Nome 🚭              | Opportunità 🤤        | Data inizio 🔤                               | Progetto formativo                                                                                                    | Convenzione e allega     | Proroghe e sospensi                                                                                            | Valutazione       | 0               |                 |
|                                                                                                    | x                                                 | x                   | x                    | x                                           | x                                                                                                    | x                        | ×                                                                                                    |                   | ×               |                 |
|                                                                                                    | Confermata I                                      |                     | assistente marketing |                                             | Vedi                                                                                                    | Vedi                     | Vedi                                                                                                    | Vedi              |                 |                 |
| Area Riservata     Logout     Cambia Password     Home     Didattica     Facoltà     Sedi     Coordinamento Offerta     Commissioni     Tirocini e stare | Avvia nuovo stage                                 |                     |                      | /                                           | 7                                                                                                    |                          |                                                                                                    |                   |                 |                 |
| Concorsi                                                                                                    |                                                   |                     |                      |                                             |                                                                                                    |                          |                                                                                                    |                   |                 |                 |
|                                                                                                    |                                                   |                     |                      |                                             |                                                                                                    |                          |                                                                                                    |                   | () - @ 1070/    | -               |
|                                                                                                    |                                                   |                     |                      |                                             |                                                                                                    | 😻 Internet   Modalita    | a protetta: attivata                                                                                           |                   | ** * 125%       | •               |

Il semaforo in quest'area indica l'utente da cui sono attese le azioni:

- a) Semaforo rosso: si deve compiere un'azione per portare avanti il processo
- b) Semaforo giallo: in attesa di azioni da parte di altri
- c) Semaforo verde: non ci sono operazioni in sospeso

### **3.2 PROGETTO FORMATIVO**

Cliccando nella stringa "progetto formativo" all'interno della sezione "i miei stage" potrai procedere alla compilazione del progetto formativo on line.

| I miei stage - Windows Internet Explo I miei stage - Windows Internet Explo I https://univr.esse3.pp. | rer fornito da Università di Verona               | e.do:isessionid=A5 | EC67C22E2DBBDC9C7D   | 7AC74B153330.ivm u | nivr.esse3web07      | Ţ                     | ₽ <b>60 × 8</b> Goo  | pale               | <mark>ــــــــــــــــــــــــــــــــــــ</mark> |
|----------------------------------------------------------------------------------------------------|---------------------------------------------------|--------------------|----------------------|--------------------|----------------------|-----------------------|----------------------|--------------------|---------------------------------------------------|
| File Modifica Visualizza Preferiti                                                                    | Strumenti ?                                       | , ,                |                      |                    | -                    |                       |                      | -                  |                                                   |
| 🚖 Preferiti 🛛 🖶 🔹 🏈 I miei stage                                                                      | 🗴 💿 Citrix XenApp - App.                          | . 🔽 Web Client: Ir | n arriv              |                    |                      | 🏠 🕶 🗟                 | 🔹 🖃 🖶 🕶 Pag          | gina 👻 Sicurezza 👻 | Strumenti 🕶 💽 🕶 ≫                                 |
| Ambiente di test                                                                                      |                                                   |                    |                      |                    |                      |                       |                      |                    | <u>^</u>                                          |
| Università degli Stu<br>di Verona                                                                     | ه<br>Servizi on                                   | line -             |                      | CONTRACTOR -       |                      |                       |                      |                    |                                                   |
| Home                                                                                                  |                                                   |                    |                      |                    |                      |                       |                      |                    |                                                   |
| Esterno                                                                                               | <b>I miei stage</b><br>Verificare i propri stage. |                    |                      |                    |                      |                       |                      |                    |                                                   |
|                                                                                                    | Stato 👙                                           | Nome 🚭             | Opportunità 🔤        | Data inizio ᇢ      | Progetto formativo : | Convenzione e allega  | Proroghe e sospensi  | Valutazione 🕀      |                                                   |
|                                                                                                    | x                                                 | ×                  | x                    | x                  | x                    | ×                     | x                    |                    | x                                                 |
|                                                                                                    | Confermata M                                      | , a                | assistente marketing |                    | Vedi                 | Vedi                  | e Vedi               | Vedi               |                                                   |
| Area Riservata<br>Logout<br>Cambia Password                                                           | Avvia nuovo stage                                 |                    |                      |                    | 7                    |                       |                      |                    |                                                   |
| 👄 Home                                                                                                |                                                   |                    |                      |                    |                      |                       |                      |                    |                                                   |
| - Didattica                                                                                           |                                                   |                    |                      |                    |                      |                       |                      |                    |                                                   |
| Facoltà                                                                                               |                                                   |                    |                      |                    |                      |                       |                      |                    |                                                   |
| Sedi                                                                                                  |                                                   |                    |                      |                    |                      |                       |                      |                    |                                                   |
| Coordinamento Offerta                                                                                 |                                                   |                    |                      |                    |                      |                       |                      |                    |                                                   |
| Commissioni                                                                                           |                                                   |                    |                      |                    |                      |                       |                      |                    |                                                   |
| Tirocini e stage                                                                                      |                                                   |                    |                      |                    |                      |                       |                      |                    |                                                   |
| Concorsi                                                                                              |                                                   |                    |                      |                    |                      |                       |                      |                    | +                                                 |
| Fine                                                                                                  |                                                   |                    |                      |                    |                      | 😌 Internet   Modalita | à protetta: attivata | 4                  |                                                   |

### 3.2.1. Stati

In questa sezione viene mostrato lo stato del progetto formativo nei confronti di ogni attore. La riga con il semaforo rosso indica l'azione che deve essere compita per sbloccare gli altri utenti.

I DATI CONTRASSEGNATI CON L'ASTERISCO SONO OBBLIGATORI. NON SARA' POSSIBILE SALVARE IL PROGETTO SE NON VERRANNO INSERITI!

| Ø Progetto formativo - Windows Interr | net Explorer fornito da Università di Verona             |                                                                            |
|---------------------------------------|----------------------------------------------------------|----------------------------------------------------------------------------|
| Attps://univr.esse3.pp                | p.cineca.it/auth/tirocini/azi/ProgettoFormativoMsgPre.do | 🕶 🔒 😽 🗙 🚼 Google 🖉 🗸                                                       |
| File Modifica Visualizza Preferiti    | Strumenti ?                                              |                                                                            |
| 🚖 Preferiti 🛛 😁 🔹 🏈 Progetto for      | mati 🗴 💽 Citrix XenApp - App 😥 Web Client: In arriv      | 🦓 🔻 🔊 👻 🖃 🏣 👻 Pagina 👻 Sicurezza 👻 Strumenti 💌 🔞 👻                         |
| Ambiente di test                      |                                                          | ·                                                                          |
| Università degli St<br>di Verona      | vai<br>Servizi online                                    |                                                                            |
| Home                                  |                                                          |                                                                            |
| Esterno                               | 🙆 🔺 1                                                    |                                                                            |
|                                       | Progetto formativo                                       |                                                                            |
|                                       | Verificare i dati del progetto formativo.                |                                                                            |
|                                       | Progetto formativo                                       |                                                                            |
|                                       |                                                          |                                                                            |
|                                       | Azienda                                                  | L'azienda deve compilare il progetto formativo.                            |
| > Area Riservata                      | Ateneo                                                   | •                                                                          |
| Logout<br>Cambia Password             | Studente                                                 | Non è possibile richiedere il riconoscimento crediti per questo tirocinio. |
|                                       | Studente                                                 |                                                                            |
| ⇒Home                                 |                                                          |                                                                            |
| ⇒ Didattica                           | Nominativo                                               |                                                                            |
| Eacoltà                               | Nato a                                                   |                                                                            |
| Sedi                                  | Nato il                                                  |                                                                            |
| Coordinamento Offerta                 | Residenza                                                |                                                                            |
|                                       | CAP                                                      |                                                                            |
| Tirocini e stage                      | Provincia o città estera                                 |                                                                            |
| Concorsi                              | Nazione                                                  |                                                                            |
|                                       | Domicilio                                                |                                                                            |
| Fine                                  |                                                          | Internet   Modalità protetta: attivata                                     |

### 3.2.2. Studente

Mostra riepilogo dei dati dello studente selezionato.

| Progetto formativo - Windows Internet E | xplorer fornito da Università di Verona             | NAME AND ADDRESS OF TAXABLE PARTY.                                           | _ 0 _X          |
|-----------------------------------------|-----------------------------------------------------|------------------------------------------------------------------------------|-----------------|
| ← 🖉 https://univr.esse3.pp.cine         | eca.it/auth/tirocini/azi/ProgettoFormativoMsgPre.do | → ↓ ★ K Google                                                               | <del>،</del> م  |
| File Modifica Visualizza Preferiti Str  | umenti ?                                            |                                                                              |                 |
| 👷 Preferiti 🛛 🖶 🗸 🏈 Progetto formati    | 🗴 💽 Citrix XenApp - App 🔀 Web Client: In arriv      | 🕍 👻 🔝 👻 📑 👘 👻 Pagina 👻 Sicurezza 👻 St                                        | rumenti 🕶 🔞 🕶 🥍 |
|                                         |                                                     |                                                                              | <b>^</b>        |
|                                         | Azienda                                             | 🕒 L'azienda deve compilare il progetto formativo.                            |                 |
| > Area Riservata                        | Ateneo                                              | 6                                                                            |                 |
| Logout<br>Cambia Password               | Studente                                            | 😜 Non è possibile richiedere il riconoscimento crediti per questo tirocinio. |                 |
|                                         | - Studente                                          |                                                                              |                 |
| - Home                                  |                                                     |                                                                              |                 |
|                                         | Matricola                                           | V                                                                            |                 |
| ➡Didattica                              | Nominativo                                          |                                                                              |                 |
| Facoltà                                 | Nato a                                              |                                                                              |                 |
| Sedi                                    | Nato il                                             |                                                                              |                 |
| Coordinamento Offerta                   | Residenza                                           |                                                                              |                 |
| -> Commissioni                          | CAP                                                 |                                                                              |                 |
| Tirocini e stage                        | Provincia o città estera                            |                                                                              |                 |
| Concorsi                                | Nazione                                             |                                                                              |                 |
| →Area azienda                           | Domicilio                                           |                                                                              |                 |
| Dati Azionda                            | Codice fiscale                                      |                                                                              |                 |
| Contatti Azienda                        | Telefono                                            |                                                                              |                 |
| Convenzioni                             | Cellulare                                           |                                                                              |                 |
| Presentazione azienda                   | Email                                               |                                                                              |                 |
| Tirocini e Stage                        | Corso di laurea                                     |                                                                              |                 |
| Lo Mia Opportunità                      | Anno di corso                                       |                                                                              |                 |
| Nuova Opportunità                       | Anni fuori corso                                    | 1                                                                            |                 |
| I Miei Candidati                        | Azienda                                             |                                                                              |                 |
| l miei stage                            |                                                     | <b>0</b> 0                                                                   |                 |
| Avvio stage con studente noto           | Denominazione                                       | Benetton Group spa                                                           |                 |
|                                         | Natura giuridica                                    | Privato                                                                      |                 |
|                                         | Sede legale                                         | villa Minelli, Ponzano (TV), 31050, Ponzano Veneto, TV, ITALIA               | -               |
|                                         |                                                     | 😜 Internet   Modalità protetta: attivata 🏼 🐇                                 | • • 125% •      |

Autore: Ufficio Stage e Orientamento al Lavoro

### 3.2.3. Riepilogo dati azienda

#### Mostra i dati riepilogativi dell'azienda

| Progetto formativo - Windows Internet I | Explorer fornito da Università di Verona             |                                                                                                    |                                                                                                    |                             |
|-----------------------------------------|------------------------------------------------------|----------------------------------------------------------------------------------------------------|----------------------------------------------------------------------------------------------------|-----------------------------|
| Attps://univr.esse3.pp.cir              | neca.it/auth/tirocini/azi/ProgettoFormativoMsgPre.do | And a second second second second second second second second second second second second second second second | →      A      A       A | ۶ -                         |
| File Modifica Visualizza Preferiti St   | rumenti ?                                            |                                                                                                    |                                                                                                    |                             |
| 📌 Preferiti 🛛 🖶 👻 🏈 Progetto format     | ti 🗴 💿 Citrix XenApp - App 📝 Web Client: In arriv    |                                                                                                    | 🟠 👻 🔜 👘 👻 Pagina 👻                                                                                                    | Sicurezza 🕶 Strumenti 👻 🕢 👻 |
| Facoltà                                 | Nato a                                               |                                                                                                    |                                                                                                    | *                           |
| Sedi                                    | Nato il                                              |                                                                                                    |                                                                                                    |                             |
| Coordinamento Offerta                   | Residenza                                            |                                                                                                    |                                                                                                    |                             |
|                                         | CAP                                                  |                                                                                                    |                                                                                                    |                             |
| Tirocini e stage                        | Provincia o città estera                             |                                                                                                    |                                                                                                    |                             |
| Concorsi                                | Nazione                                              |                                                                                                    |                                                                                                    |                             |
| Area azienda                            | Domicilio                                            |                                                                                                    |                                                                                                    | -                           |
|                                         | Codice fiscale                                       |                                                                                                    |                                                                                                    |                             |
| Dati Azienda<br>Centatti Azienda        | Telefono                                             |                                                                                                    |                                                                                                    |                             |
| Convenzioni                             | Cellulare                                            |                                                                                                    |                                                                                                    |                             |
| Presentazione azienda                   | Email                                                |                                                                                                    |                                                                                                    |                             |
| Tirocini e Stage                        | Corso di laurea                                      |                                                                                                    |                                                                                                    |                             |
| Le We Orgenturité                       | Approvinces and                                      |                                                                                                    |                                                                                                    |                             |
| Nuova Opportunità                       | Anni fuori corso                                     |                                                                                                    |                                                                                                    |                             |
| I Miei Candidati                        | 🗕 Azienda 💶 🚽                                        |                                                                                                    |                                                                                                    |                             |
| l miei stage                            |                                                      |                                                                                                    |                                                                                                    |                             |
| Avvio stage con studente noto           | Denominatione                                        |                                                                                                    | Benetton Group spa                                                                                                    |                             |
|                                         | Natura giuridica                                     |                                                                                                    | Privato                                                                                                    |                             |
|                                         | Sede legale                                          |                                                                                                    | Villa Minelli, Ponzano (TV), 31050, Ponzano Veneto, TV, ITALIA                                                                                                    |                             |
|                                         | Rappresentante legale                                |                                                                                                    | D'ANNUNZIO GABRIELE                                                                                                    |                             |
|                                         | Settore ATECO                                        |                                                                                                    | PELLICCIA                                                                                                    | LLIN PELLE E                |
|                                         | ⊢Informazioni aggiuntive azienda                     |                                                                                                    |                                                                                                    |                             |
|                                         | Responsabile amministrativo                          | -                                                                                                    |                                                                                                    |                             |
|                                         | Telefono del responsabile amministrativo             |                                                                                                    |                                                                                                    |                             |
|                                         | Email del responsabile amministrativo                |                                                                                                    |                                                                                                    |                             |
|                                         | Fascia di dipendenti*                                | - 💌                                                                                                    |                                                                                                    |                             |
| L                                       | Numero di tirocinanti in azienda questo              |                                                                                                    |                                                                                                    |                             |
|                                         |                                                      |                                                                                                    | Internet   Modalità protetta: attivata                                                                                                    | 👻 🔻 🔍 125% 🔻 🖉              |

#### 3.2.4. Informazioni aggiuntive azienda

In questa sezione devono essere inseriti i dati relativi all'azienda ed in particolare:

- a) Responsabile amministrativo: a scelta fra tutti i contatti aziendali normalmente è il referente dello stage che ha effettuato la login
- b) Telefono mail e contatto del responsabile amministrativo: recuperati in base al contatto scelto
- c) Fascia dipendenti e numero tirocinanti: da questa informazione dipende il numero massimo di stage attivabili all'interno dell'ATENEO. Il numero dei dipendenti si riferisce al dato dell'Ateneo nel suo complesso.

Ad esempio nelle aziende con:

- 0-5 dipendenti: un tirocinante per volta
- 6-19 dipendenti: due tirocinanti per volta
- Oltre i 20 dipendenti: nella misura massima del 10% dei dipendenti

L'Ateneo ha più di 1400 dipendenti tra docenti e personale TA, pertanto può ospitare tirocinanti in misura non superiore al 10 % dei dipendenti

d) Numero di tirocinanti in azienda: dato già presente (si aggiorna automaticamente) al momento della compilazione e si intende in riferimento all'Ateneo nel suo complesso.

Autore: Ufficio Stage e Orientamento al Lavoro

### e) 3.2.5. Informazioni sullo stage

In questa sezione devono essere inserite tutte le informazioni riguardanti lo stage.

| Progetto formativo - Windows Internet Explorer fornito da Università di Verona                                                       | tored many and house have been                                                                                                 | Statement Statement                 | _ 0 <mark>_ x</mark> |
|----------------------------------------------------------------------------------------------------|----------------------------------------------------------------------------------------------------|-------------------------------------|----------------------|
| C C C Mttps://univr.esse3.pp.cineca.it/auth/tirocini/azi/ProgettoFormativoMsgPre.do                                                  | and and and and and and and and and and                                                                                        | 🝷 🔓 😽 🗙 🔀 Google                    | + م                  |
| File Modifica Visualizza Preferiti Strumenti ?                                                                                       |                                                                                                    |                                     |                      |
| ☆ Preferiti 恕 • ☑ Web Client: In arriv Ø Progetto formati ×                                                                          |                                                                                                    | 🔹 🔝 👻 📑 🖶 👻 Pagina 👻 Sicurezza 👻 St | rumenti 🔻 🕜 🕶 🧷      |
| Fascia di dipendenti*<br>Numero di tirocinanti in azienda, questo<br>compreso*<br>Numero di tirocinanti extra-curriculari in azienda |                                                                                                    |                                     | •                    |
| Tipologia di Stage<br>Sede*<br>Data inizio*                                                                                          | STAGE STUDENTI<br>Via dell'artigianato, 11, 37062, Villafranca di Verona, VR, ITALIA <b>•</b><br>Prima data valida: 30/10/2014 |                                     |                      |
| Data fine*<br>Durata prevista (mesi)                                                                                                 | (85/WW/Ууууу)<br>3                                                                                                    |                                     |                      |
| Durata prevista (settimane)<br>Durata prevista (giorni)<br>Durata prevista (ore)*<br>Modalità di svoleimento                         |                                                                                                    |                                     | E                    |
| Orario giornallero previsto<br>Numero di giorni alla settimana dedicati allo stage<br>Numero di ore giornallere dedicate allo stage  |                                                                                                    |                                     |                      |
| Tutor aziendale*<br>Telefono del tutor aziendale<br>Email del tutor aziendale                                                        |                                                                                                    |                                     |                      |
| Numero tirocinanti curriculari per tutor<br>Numero tirocinanti extra-curriculari per tutor                                           |                                                                                                    |                                     |                      |
| <b>⊢ Facilitazioni Previste</b>                                                                                                    | 🕒 Internet I Mc                                                                                                    | odalità protetta: attivata          | • • 125% •           |

La tipologia di stage verrà inserita dall'Ufficio Orientamento al Lavoro in sede di approvazione del progetto formativo. Devono essere inseriti:

- a) Sede: selezionandola dal menu a tendina
- b) Data inizio e fine: la prima data utile per l'inizio dello stage sarà dopo 15 gg dall'inserimento del progetto on line. Se lo studente selezionato è già impegnato in un altro stage, la data di inizio proposta dal sistema sarà quella in cui lo studente sarà effettivamente "libero".
- c) Durata prevista: per gli studenti lo stage può avere una durata massima di nove mesi.
- d) **Tutor aziendale:** permette di selezionare tra i nominativi inseriti nei contatti aziendali che hanno anche il ruolo di tutor

#### 3.2.6. Facilitazioni

In questa sezione possono essere inserite eventuali facilitazioni che l'azienda ospitante (Università degli Studi di Verona) ritiene di fornire al tirocinante.

| Ø Progetto formativo - Windows Internet Explorer fornito da Università di Verona                                                                                                    |                                                            |                                    |                   |
|----------------------------------------------------------------------------------------------------|------------------------------------------------------------|------------------------------------|-------------------|
| Correction of the set of the set | onid=164D44F3B1442318BF275B30BB0D65A0.jvm_univr_esse3web07 | 🕶 🔒 😽 🗙 8 Google                   | - م               |
| File Modifica Visualizza Preferiti Strumenti ?                                                                                                    |                                                            |                                    |                   |
| 👷 Preferiti 😕 🔹 🖬 Web Client: In arriv 🏈 Progetto formati 🗴                                                                                                    |                                                            | 🟠 💌 🔝 👻 🖶 🗮 👻 Pagina 👻 Sicurezza 💌 | Strumenti 🔻 💽 👻 🥍 |
| reterono der tutor azrendate                                                                                                    | 0456688458                                                 |                                    | *                 |
| Email del tutor aziendale                                                                                                    | LEOPARDI@BENETTON.IT                                       |                                    |                   |
| Numero tirocinanti curriculari per tutor                                                                                                    |                                                            |                                    |                   |
| Numero tirocinanti extra-curriculari per tutor                                                                                                    |                                                            |                                    |                   |
| Facilitazioni Previste                                                                                                    |                                                            |                                    | -                 |
| Indennità per la partecipazione al tirocinio                                                                                                    |                                                            |                                    |                   |
| Importo periodico                                                                                                    |                                                            |                                    |                   |
| Alloggio                                                                                                    |                                                            |                                    |                   |
| Mensa aziendale                                                                                                    | V                                                          |                                    |                   |
| Rimborso spese di viaggio                                                                                                    |                                                            |                                    |                   |
| Buoni pasto                                                                                                    |                                                            |                                    | E                 |
| Altra<br>Note                                                                                                    |                                                            |                                    |                   |
| Eterung and and an It                                                                                                    |                                                            |                                    |                   |
| rigure protessionali                                                                                                    |                                                            |                                    | _                 |
| Codice Descrizione                                                                                                    |                                                            |                                    |                   |
|                                                                                                    |                                                            |                                    |                   |
|                                                                                                    |                                                            |                                    |                   |
|                                                                                                    |                                                            |                                    |                   |

### 3.2.7. Figure professionali

In questa sezione deve essere inserita la figura professionale di riferimento (*indicare una o più figure* professionali con codice a 5 cifre comprese nella CP Istat 2011 - http://cp2011.istat.it -).Questa sezione NON è obbligatoria.

| Progetto formativo - Windows Internet Exp | olorer fornito da Università di ' | Verona                | The state of the state of the s | -                                             |                      |
|-------------------------------------------|-----------------------------------|-----------------------|----------------------------------------------------------------------------------------------------|-----------------------------------------------|----------------------|
| https://univr.esse3.pp.cineca             | a.it/auth/tirocini/azi/Progetto   | oFormativoMsgPre.do   | Trapenter and                                                                                                    | ← 🔒 🍫 🗙 8 Google                              | م                    |
| ile Modifica Visualizza Preferiti Strun   | nenti ?                           |                       |                                                                                                    |                                               |                      |
| 🔶 Preferiti 🛛 😁 🔹 🔽 Web Client: In arriv  | 🧭 Progetto formati 🛪              | 🤇 💋 Nuova scheda      | 🤾 Gestione Documenti                                                                                                    | 🟠 💌 🔝 👻 🖃 🚋 👻 Pagina 👻 Sicurezz               | za 👻 Strumenti 👻 🕜 👻 |
|                                           |                                   |                       |                                                                                                    |                                               |                      |
|                                           | Alloggio                          |                       |                                                                                                    |                                               |                      |
|                                           | Manage entire de la               |                       |                                                                                                    |                                               |                      |
|                                           | mensa azrendate                   |                       | V                                                                                                    |                                               |                      |
|                                           | Rimborso spese di viago           | gio                   |                                                                                                    |                                               |                      |
|                                           |                                   |                       |                                                                                                    |                                               |                      |
|                                           | Buoni pasto                       |                       |                                                                                                    |                                               |                      |
|                                           |                                   |                       |                                                                                                    |                                               |                      |
|                                           | Altra                             |                       |                                                                                                    |                                               |                      |
|                                           | Note                              |                       |                                                                                                    |                                               |                      |
|                                           | Figura professionale di           | riferimento: (indic   | care una o più figure professionali con co                                                                                                    | dice a 5 cifre comprese nella CP Istat 2011 - |                      |
| (                                         | http://cp2011.istat.it -          | •)                    |                                                                                                    |                                               |                      |
|                                           | Codice                            | Descrizione           |                                                                                                    |                                               |                      |
|                                           |                                   |                       |                                                                                                    |                                               |                      |
|                                           |                                   |                       |                                                                                                    |                                               |                      |
|                                           |                                   |                       |                                                                                                    |                                               |                      |
|                                           |                                   |                       |                                                                                                    |                                               |                      |
|                                           |                                   |                       |                                                                                                    |                                               |                      |
|                                           |                                   |                       |                                                                                                    |                                               |                      |
|                                           |                                   | L                     |                                                                                                    |                                               |                      |
|                                           | Contenuti del proge               | etto formativo        |                                                                                                    |                                               |                      |
|                                           | Area (functions, antiondals,      | di riferimento        | Markating a Comunicaziona                                                                                                    |                                               |                      |
|                                           | Area/Tunzione aziendale           | (at the fine new set) |                                                                                                    |                                               |                      |

### 3.2.8. Contenuti del progetto formativo

In questi campi devono essere specificati l'ambito di inserimento, **gli obiettivi formativi e di orientamento**, le **attività oggetto del tirocinio** ed infine le **modalità di verifica degli apprendimenti**. Alcuni di questi campi sono obbligatori (contrassegnati con asterisco).

| Progetto formativo - Windows Internet Exp | lorer fornito da Università di Verona             | And in case of the local division in which the local division in the local division in t |                                          |                                      |
|-------------------------------------------|---------------------------------------------------|----------------------------------------------------------------------------------------------------|------------------------------------------|--------------------------------------|
| ← ← fill https://univr.esse3.pp.cineca    | a.it/auth/tirocini/azi/ProgettoFormativoMsgPre.do |                                                                                                    | - 🔒 😽 🗙 🔀                                | Google 🔎 👻                           |
| File Modifica Visualizza Preferiti Strun  | nenti ?                                           |                                                                                                    |                                          |                                      |
| Areferiti 🛛 😁 🔹 🔽 Web Client: In arriv    | 彦 Progetto formati 🗴                              |                                                                                                    | 🏠 🕶 🔝 👻 🖃 🖶 👻                            | Pagina 👻 Sicurezza 👻 Strumenti 👻 🕡 👻 |
|                                           |                                                   |                                                                                                    |                                          | *                                    |
|                                           |                                                   |                                                                                                    |                                          |                                      |
|                                           |                                                   |                                                                                                    |                                          |                                      |
|                                           |                                                   |                                                                                                    |                                          |                                      |
|                                           |                                                   |                                                                                                    |                                          |                                      |
|                                           | Area/funzione aziendale di riferimento            | Segreteria                                                                                                    |                                          |                                      |
|                                           | Obiettivi formativi previsti nell'opportunità     | la vita è bella                                                                                                    |                                          | *                                    |
|                                           |                                                   |                                                                                                    |                                          |                                      |
|                                           |                                                   |                                                                                                    |                                          |                                      |
|                                           |                                                   |                                                                                                    |                                          | -                                    |
|                                           | Obiettivi formativi e di orientamento (abilità,   |                                                                                                    |                                          | *                                    |
|                                           | conoscenze e competenze da acquisire)             |                                                                                                    |                                          |                                      |
|                                           |                                                   |                                                                                                    |                                          |                                      |
|                                           |                                                   |                                                                                                    |                                          | -                                    |
|                                           | Attività oggetto del tirocinio                    |                                                                                                    |                                          | *                                    |
|                                           |                                                   |                                                                                                    |                                          |                                      |
|                                           |                                                   |                                                                                                    |                                          |                                      |
|                                           |                                                   |                                                                                                    |                                          | -                                    |
|                                           | Modalità di verifica degli apprendimenti          |                                                                                                    |                                          | A                                    |
|                                           |                                                   |                                                                                                    |                                          |                                      |
|                                           |                                                   |                                                                                                    |                                          |                                      |
|                                           |                                                   |                                                                                                    |                                          | -                                    |
|                                           |                                                   |                                                                                                    |                                          |                                      |
|                                           | Indietro Salva in bozza Salva e richiedi appi     | rovazione                                                                                                    |                                          |                                      |
|                                           |                                                   |                                                                                                    |                                          |                                      |
|                                           |                                                   |                                                                                                    |                                          | 2012 © by KION a CINECA Company -    |
| Fine                                      |                                                   |                                                                                                    | 💓 Internet   Modalită protetta: attivata | ₹2 ▼ 125% ▼                          |

# 3.2.9. Approvazione del progetto formativo

Una volta compilati tutti campi del progetto formativo si potrà salvarlo in bozza oppure richiedere direttamente l'approvazione.

|                                                                                                    | (2) Richiesta approvazione progetto for     | mativo - Windows Internet Explorer fornito da Università di Verona       | And and the owner of the owner of the owner of the owner of the owner of the owner of the owner of the owner of |                           |
|----------------------------------------------------------------------------------------------------|---------------------------------------------|--------------------------------------------------------------------------|----------------------------------------------------------------------------------------------------|---------------------------|
| File Modelia Vinalitza Preferiti Strument ?                                                                                                    | 🚱 🕞 🛡 🍎 https://univr.esse3.pp              | p.cineca.it/auth/tirocini/azi/RichApprProgettoFormativo.do?dom_tiro_id=2 | 🗝 🔒 😽 🗙 8 Google                                                                                                | ۶ -                       |
| Preferiti      Preferiti      Preferiti | File Modifica Visualizza Preferiti          | Strumenti ?                                                              |                                                                                                    |                           |
| Ambiente di test<br>Wiverono<br>Vorono<br>Esterno<br>Aras Riservizi condine all'agento por l'approvazione. Non sarà più possibile modificare il progetto formativo. Proseguire?<br>Protecti computer de condine all'agento por l'approvazione. Non sarà più possibile modificare il progetto formativo. Proseguire?<br>Aras Riservizi<br>Logout<br>Cambia Pazavord<br>Home<br>Didattica<br>Facolà<br>Social<br>Conomissioni<br>Traccial e stage<br>Conocesi                                                                                                    | 🔶 Preferiti 🛛 😁 🔽 Web Client:               | Risultati 🍘 Richiesta approv 🗴 👰 Nuova scheda 🛛 📈 Gestione Documenti     | 🟠 🔻 🔝 👻 📑 🖶 Yagina 👻 Sicure                                                                                     | 🛛 zza 🔻 Strumenti 🕶 🕜 🕶 🥍 |
| Inversità degli Studi     Horre     Esterno     Richiesta approvazione progetto formativo   Progeto formativo en l'approvazione. Nen sarà più possibile modificare il progeto formativo. Proseguire?   Internet     Arres Riservata   Logoni   Logoni   Cognita   Pidattica   Faccità   Sedi   Coordinamento Offerta   Consissioni   Troccità e stage   Concorsi                                                                                                    | Ambiente di test                            |                                                                          |                                                                                                    | <u> </u>                  |
| Index         Sterro       Indextor formative conditiones to all faceno per l'approvazione. Non sarà più possibile modificare il progetto formativo. Proseguire?         Indextor facenza all cogout       Indextor facenza all facenza all facen                                                                                          | Università degli St<br>di Verona            | Servizi online                                                           |                                                                                                    |                           |
|                                                                                                    | Home                                        |                                                                          |                                                                                                    |                           |
|                                                                                                    | Esterno                                     | <b>Richiesta approvazione progetto formativo</b>                         | rogetto formativo. Proseguire?                                                                                  |                           |
| Area Riservata     Logout     Cambla Password      Home     Didattica     Facoltà     Sedi     Coordinamento Offerta     Commissioni     Tirocini e stage     Concorsi     Fine     Modalità protetta: attivata                                                                                                    | 2                                           | Indirato Approva progetio formativo                                      |                                                                                                    | E                         |
| Home Didattica Facoltà Sedi Coordinamento Offerta Commissioni Tirocini e stage Concorsi Fine Fine Fine Fine Fine Fine Fine Fin                                                                                                    | Area Riservata<br>Logout<br>Cambia Password |                                                                          |                                                                                                    |                           |
|                                                                                                    | 👄 Home                                      |                                                                          |                                                                                                    |                           |
| Facoltà<br>Sedi<br>Coordinamento Offerta<br>Commissioni<br>Tirocini e stage<br>Concorsi<br>Fine Internet   Modalità protetta: attivata                                                                                                    |                                             |                                                                          |                                                                                                    |                           |
| Commissioni  Tirocini e stage Concorsi  Fine  Internet [Modalità protetta: attivata                                                                                                    | Facoltà<br>Sedi<br>Coordinamento Offerta    |                                                                          |                                                                                                    |                           |
| Tirocini e stage<br>Concorsi                                                                                                    | -+ Commissioni                              |                                                                          |                                                                                                    |                           |
| Fine Sinternet   Modalità protetta: attivata                                                                                                    | Tirocini e stage<br>Concorsi                |                                                                          |                                                                                                    |                           |
|                                                                                                    | Fine                                        |                                                                          | Internet   Modalità protetta: attivata                                                                          |                           |

Autore: Ufficio Stage e Orientamento al Lavoro

Una volta salvato e richiesta l'approvazione il progetto sarà visionato dall'Ateneo che renderà disponibile la stampa corretta del progetto stesso.

Entrando nella sezione **"i miei stage"** in corrispondenza del campo **"progetto formativo"** il semaforo sarà giallo: in attesa di azioni da parte di altri utenti (Ateneo e studente).

| I miei stage - Windows Internet Explor      | er fornito da Università di Veror                 | าล               | Statement of the local division of the | and the second second | A DESCRIPTION OF TAXABLE PARTY. | And in case of the local division of the local division of the loc |                     |                    |                                 | ×             |
|---------------------------------------------|---------------------------------------------------|------------------|----------------------------------------|-----------------------|---------------------------------|----------------------------------------------------------------------------------------------------|---------------------|--------------------|---------------------------------|---------------|
| https://univr.esse3.pp.c                    | <b>:ineca.it</b> /auth/tirocini/azi/MieiS         | tage.do          |                                        |                       |                                 | -                                                                                                    | 🔓 😽 🗙 🔀 God         | ogle               |                                 | ,             |
| File Modifica Visualizza Preferiti S        | Strumenti ?                                       |                  |                                        |                       |                                 |                                                                                                    |                     |                    |                                 |               |
| 🔶 Preferiti 🛛 😕 🔹 📝 Web Client: Ri          | sultati 🍘 I miei stage                            | × 🧭 Nuova scheda | a 📈 Gestione                           | Documenti             |                                 | 🛅 👻 🗖                                                                                                    | ] 👻 📑 🔫 Pag         | gina 👻 Sicurezza 🖲 | <ul> <li>Strumenti •</li> </ul> | <b>••</b> ~ " |
| Ambiente di test                            |                                                   |                  |                                        |                       |                                 |                                                                                                    |                     |                    |                                 | î.            |
| Università degli Stud<br>di Verona          | Servizi oı                                        | nline -          |                                        |                       |                                 |                                                                                                    |                     |                    |                                 |               |
| Home                                        |                                                   |                  |                                        |                       |                                 |                                                                                                    |                     |                    |                                 |               |
| Esterno                                     | <i>l miei stage</i><br>Verificare i propri stage. |                  |                                        |                       |                                 |                                                                                                    |                     |                    |                                 |               |
|                                             | Stato 😓                                           | Nome 😄           | Opportunità 🖨                          | Data inizio 🖨         | rogetto formativo               | Convenzione e allega                                                                                                    | Proroghe e sospensi | Valutazione        | 0                               | 10            |
|                                             | ×                                                 | ×                | ×                                      | >                     | L - Madi                        | ×                                                                                                    | X                   |                    | ×                               |               |
|                                             | Confermata                                        |                  | assistente marketing                   | 25/10/2014            |                                 | Vedi                                                                                                    | <b>V</b> Cui        | Vedi               |                                 |               |
| Area Riservata<br>Logout<br>Cambia Password | Avvia nuovo stage                                 |                  |                                        |                       |                                 |                                                                                                    |                     |                    |                                 |               |
| - Home                                      |                                                   |                  |                                        |                       |                                 |                                                                                                    |                     |                    |                                 |               |
| - Didattica                                 |                                                   |                  |                                        |                       |                                 |                                                                                                    |                     |                    |                                 |               |
| Facoltà                                     |                                                   |                  |                                        |                       |                                 |                                                                                                    |                     |                    |                                 |               |
| Sedi<br>Coordinamento Offerta               |                                                   |                  |                                        |                       |                                 |                                                                                                    |                     |                    |                                 |               |
| Commissioni                                 |                                                   |                  |                                        |                       |                                 |                                                                                                    |                     |                    |                                 |               |
| Tirocini e stage                            |                                                   |                  |                                        |                       |                                 |                                                                                                    |                     |                    |                                 |               |
| Concorsi                                    |                                                   |                  |                                        |                       |                                 |                                                                                                    |                     |                    |                                 |               |
| Fine                                        |                                                   |                  |                                        |                       |                                 | Internet   Modalitä                                                                                                    | protetta: attivata  |                    | · · · · 125                     | % -           |

### 3.3 FIRMA DEL PROGETTO E CONSEGNA ALL'UFFICIO STAGE E ORIENTAMENTO AL LAVORO

Dopo che il progetto formativo è stato compilato e ne è stata chiesta l'approvazione (semaforo giallo) lo studente selezionato riceve una mail (all'indirizzo di posta istituzionale) che lo avvisa del fatto che il progetto è stato compilato e che deve entrare nella sua area riservata e accettare il progetto.

Lo studente dovrà quindi accettare il progetto formativo, chiedere il riconoscimento dei crediti formativi e stampare il documento in triplice copia. LO STUDENTE PUO' VISIONARE LE ISTRUZIONI OPERATIVE NELLA PROPRIA AREA WEB.

Lo studente si incarica di stampare il progetto e di farlo firmare al tutor aziendale (Università degli Studi di Verona) e al tutor accademico (docente del proprio corso di laurea) e di consegnare le copie all'ufficio stage e orientamento al lavoro. L'ufficio, verificata la regolarità della documentazione e la presenza della convenzione con l'azienda, tratterrà una copia del progetto formativo. Lo studente consegnerà al tutor aziendale un originale del progetto formativo al momento dell'ingresso in tirocinio.

### 3.4. AVVIO DEL PROGETTO FORMATIVO

L'ufficio orientamento al lavoro, una volta ricevuto il progetto originale allo sportello, darà avvio allo stage confermando l'attivazione del progetto formativo.

Nella sezione **"i miei stage"** si vedrà cambiare lo stato in **"avviato"** e il semaforo diventerà verde. Lo stage può iniziare nelle date concordate e inserite a progetto.

Il referente aziendale (dipendente dell'Università degli Studi di Verona) riceverà una mail di conferma dell'avvio dello stage.

Nella sezione **"i miei stage"** alla voce **"convenzione e allegati"** si potrà visionare l'allegato del progetto formativo in formato pdf completo di tutte le firme messo a disposizione dall'Ufficio Orientamento al Lavoro.

| There stage - Windows Internet Explorer for into da Oniversita di Verona                                                             |                                  |                                 |
|----------------------------------------------------------------------------------------------------|----------------------------------|---------------------------------|
| 🕒 🔊 🕫 https://univr.esse3.pp.cineca.it/auth/tirocini/azi/MieiStage.dojsessionid=7509AAF4D473D0A69F9F16924C74CB0Ejvm_univr_esse3web07 | 👻 🔒 🦛 🗙 🔀 Google                 | e P -                           |
| File Modifica Visualizza Preferiti Strumenti ?                                                                                       |                                  |                                 |
| 👷 Preferiti 🦉 🔹 🛃 🔧 😒 Web Client: In arriv 😥 I miei stage 🛛 🗶 🕅 Titoli                                                               | 🐨 🔹 📷 👻 🖏 👻 Pagin                | a • Sicurezza • Strumenti • 🕜 • |
| Ambiente di test                                                                                                    |                                  | -                               |
|                                                                                                    |                                  |                                 |
| Home                                                                                                    |                                  |                                 |
| Esterno I miei stage<br>Verificare i propri stage.                                                                                   |                                  |                                 |
| Stato 😂 Nome 🕲 Opportunità 😒 Data inizio 😒 Progetto formativo : Convenzio                                                            | one e allega Proroghe e sospensi | Valutazione 😂                   |
|                                                                                                    | ×                                | ×                               |
| Avviato N Assistente marketing 25/10/2014 Vedi Vedi                                                                                  | Sedi Vedi V                      | /edi                            |
| Area Riservata<br>Logout<br>Cambia Password                                                                                          |                                  |                                 |
| - Home                                                                                                    |                                  |                                 |
| Didattica                                                                                                    |                                  |                                 |
| Facoltà                                                                                                    |                                  |                                 |
| Sedi                                                                                                    |                                  |                                 |
|                                                                                                    |                                  |                                 |
| Trochi e stage                                                                                                    |                                  |                                 |
| Concorsi                                                                                                    |                                  |                                 |
| a trace and a de                                                                                                    | at I Madalità protetta: attivata |                                 |

### **3.6 GESTIONE DEI PERIODI**

Nella sezione "i miei stage" alla voce "proroghe e sospensioni" potranno essere inserire tutte le variazioni del progetto formativo.

| 🧭 I miei stage - Windows Internet Explor      | rer fornito da Università di Verona               |                     |                      |                      |                    |                      |                      |                   |                 |
|-----------------------------------------------|---------------------------------------------------|---------------------|----------------------|----------------------|--------------------|----------------------|----------------------|-------------------|-----------------|
| https://univr.esse3.pp.                       | <b>cineca.it</b> /auth/tirocini/azi/MieiSta       | ige.do;jsessionid=5 | 92EDE6AFE7F3E3C5C09  | 4018EB7CB3B9.jvm_uni | vr_esse3web07      | -                    | 🔒 😽 🗙 🔀 God          | gle               | <del>،</del> م  |
| File Modifica Visualizza Preferiti            | Strumenti ?                                       |                     |                      |                      |                    |                      |                      |                   |                 |
| 🔶 Preferiti 🛛 😹 🔹 💿 Citrix XenApp             | - App 🍘 I miei stage                              | ×                   |                      |                      |                    | 📩 🔹 🖻                | 🛛 👻 🖃 👘 👻 Pag        | ina 👻 Sicurezza 👻 | Strumenti 👻 🕜 👻 |
| Ambiente di test                              |                                                   |                     |                      |                      |                    |                      |                      |                   | <u>^</u>        |
| Università degli Stud<br>di Verona            | م<br>Servizi or                                   | line                |                      |                      |                    |                      |                      |                   |                 |
| Home                                          |                                                   |                     |                      |                      |                    |                      |                      |                   |                 |
| Esterno                                       | <i>l miei stage</i><br>Verificare i propri stage. |                     |                      |                      |                    |                      |                      |                   |                 |
|                                               | Stato 🗇                                           | Nome 😂              | Opportunità 🗇        | Data inizio 😂        | Progetto formativo | Convenzione e allega | Proroghe e sospensie | Valutazione 🤤     | 2               |
|                                               | ×                                                 | ×                   | ×                    | ×                    | ×                  | ×                    | ×                    |                   | ×               |
|                                               | Avviato N                                         |                     | assistente marketing | 25/10/2014           | Vedi               | Vedi                 | Vedi                 | Vedi              |                 |
| > Area Riservata<br>Logout<br>Cambia Password | Avvia nuovo stage                                 |                     |                      |                      |                    |                      | 7                    |                   |                 |
| Home                                          |                                                   |                     |                      |                      |                    |                      |                      |                   |                 |
| - Didattica                                   |                                                   |                     |                      |                      |                    |                      |                      |                   |                 |
| Facoltà                                       |                                                   |                     |                      |                      |                    |                      |                      |                   |                 |
| Sedi                                          |                                                   |                     |                      |                      |                    |                      |                      |                   |                 |
| Coordinamento Offerta                         |                                                   |                     |                      |                      |                    |                      |                      |                   |                 |
| Tirocini e stage                              |                                                   |                     |                      |                      |                    |                      |                      |                   |                 |
| Concorsi                                      |                                                   |                     |                      |                      |                    |                      |                      |                   |                 |
| **************************************        |                                                   |                     |                      |                      |                    | Internet   Modalit.  | à protetta: attivata | 4                 | - ¶ 125% ▼      |

In particolare potranno essere gestite:

- a) Variazione del periodo iniziale (posticipo data inizio stage)
- b) Proroga stage
- c) Interruzione anticipata stage
- d) Trasferta

Autore: Ufficio Stage e Orientamento al Lavoro

### e) Sospensione

Tutte le richieste (esclusa la sospensione) richiedono l'accettazione da parte dello studente e l'approvazione da parte dell'Ufficio Stage e Orientamento al Lavoro.

| Richiesta modifica periodo stage - MA         | RASTONI LARA - Windows Internet Explorer fornito da                                         | Università di Verona                                      |                                        |                      |
|-----------------------------------------------|---------------------------------------------------------------------------------------------|-----------------------------------------------------------|----------------------------------------|----------------------|
| Attps://univr.esse3.pp.c                      | cineca.it/auth/tirocini/azi/RichiestaModPeriodoStage.de                                     | o;jsessionid=592EDE6AFE7F3E3C5C094018EB7CB3B9.jvm_univr_e | sse3web07?dom_tirc 👻 🔒 🍫 🗙 🔀 Google    | ب م                  |
| File Modifica Visualizza Preferiti            | Strumenti ?                                                                                 |                                                           |                                        |                      |
| 🔶 Preferiti 🛛 🕫 🔹 💿 Citrix XenApp             | - App 🍘 Richiesta modifi 🗶                                                                  |                                                           | 🟠 🔻 🔝 👻 📾 🖶 Pagina 👻 Sicurez           | za 👻 Strumenti 👻 🕜 👻 |
| Ambiente di test                              |                                                                                             |                                                           |                                        | <u>^</u>             |
| Università degli Stud<br>di Verona            | <sup>ª</sup><br>Servizi online                                                              |                                                           |                                        |                      |
| Home                                          |                                                                                             |                                                           |                                        |                      |
| Esterno                                       | Richiesta modifica periodo st<br>Richieste di modifica al periodo di stage.<br>Informazioni | age - RA                                                  |                                        | E                    |
|                                               | Data inizio                                                                                 | 25/10/2014                                                |                                        |                      |
|                                               | Data fine                                                                                   | 31/01/2015                                                |                                        |                      |
| > Area Riservata<br>Logout<br>Cambia Password | Tipo di modifica al periodo di stage Indietro Salva                                         | -Scegli azione-                                           |                                        |                      |
| -+ Home                                       |                                                                                             | Trasienta                                                 |                                        |                      |
| > Didattica                                   |                                                                                             |                                                           |                                        |                      |
| Facoltà<br>Sedi<br>Coordinamento Offerta      |                                                                                             |                                                           |                                        |                      |
|                                               |                                                                                             |                                                           |                                        |                      |
| Tirocini e stage<br>Concorsi                  |                                                                                             |                                                           |                                        |                      |
| Fine                                          |                                                                                             |                                                           | Internet   Modalità protetta: attivata | 🔩 🔹 🔍 125% 💌         |

Si deve selezionare dal menu a tendina l'azione richiesta, compilare i campi previsti e cliccare su salva.

| 🍘 Richiesta modifica periodo stage - MA     | RASTONI LARA - Windows Internet Explorer fornito da                                        | Università di Verona                                                                                                    | Statement Statement        |                        |
|---------------------------------------------|--------------------------------------------------------------------------------------------|----------------------------------------------------------------------------------------------------|----------------------------|------------------------|
| 🚱 🗢 🙋 https://univr.esse3.pp.c              | <b>ineca.it</b> /auth/tirocini/azi/RichiestaModPeriodoStageS                               | ubmit.do;jsessionid=592EDE6AFE7F3E3C5C094018EB7CB3B9.jvm_univr_esse3web07                                                                            | 🕶 🔒 😽 🗙 8 Google           | ۰ م                    |
| File Modifica Visualizza Preferiti S        | Strumenti ?                                                                                |                                                                                                    |                            |                        |
| 👷 Preferiti 🛛 🖶 🔹 💿 Citrix XenApp           | - App 🕖 Richiesta modifi 🗴                                                                 | 6                                                                                                    | 🕶 🔝 👻 🖃 🖶 👻 Pagina 👻 Sicur | ezza 🔻 Strumenti 👻 🕢 👻 |
| Ambiente di test                            |                                                                                            |                                                                                                    |                            | <u>^</u>               |
| Università degli Stud<br>di Verona          | servizi online                                                                             |                                                                                                    |                            |                        |
| Home                                        |                                                                                            |                                                                                                    |                            |                        |
| Esterno                                     | Richiesta modifica periodo s<br>Richieste di modifica al periodo di stage.<br>Informazioni | tage -                                                                                                    |                            | E                      |
|                                             | Data inizio                                                                                | 25/10/2014                                                                                                    |                            |                        |
|                                             | Data fine                                                                                  | 31/01/2015                                                                                                    |                            |                        |
| Area Riservata<br>Logout<br>Cambia Password | Tipo di modifica al periodo di stage<br>Data inizio*<br>Data fine*                         | Proroga       01/02/2015     Im (gg//Mk/yyyy)       10/02/2015     Im (gg//Mk/yyyy)       La motivazione dev'essere lunga al massimo 2000 caratteri. |                            |                        |
| ⇒ Home                                      | Motivazione*                                                                               | partecipazione convegno                                                                                                    | *                          |                        |
| ⇒ Didattica                                 |                                                                                            |                                                                                                    |                            |                        |
| Facoltà<br>Sedi                             |                                                                                            |                                                                                                    | ÷                          |                        |
| Coordinamento Offerta     Commissioni       | Indietro Salva                                                                             |                                                                                                    |                            |                        |
| Tirocini e stage<br>Concorsi                |                                                                                            |                                                                                                    |                            | ÷                      |
| Fine                                        |                                                                                            | 😔 Internet   Mo                                                                                                    | odalità protetta: attivata |                        |

Nella sezione "i miei stage" alla voce "proroghe e sospensioni" visualizzerai lo stato delle richieste.

Autore: Ufficio Stage e Orientamento al Lavoro

| Proroghe e sospensioni - MARASTONI | LARA - Windows                 | Internet Explorer for                         | nito da Università di Ve            | rona        |            | -                       |                                          |                  | _ 0 _ X       |
|------------------------------------|--------------------------------|-----------------------------------------------|-------------------------------------|-------------|------------|-------------------------|------------------------------------------|------------------|---------------|
| 🚱 🕞 🖉 https://univr.esse3.pp.c     | :ineca.it/auth/tiro            | cini/azi/ProrogheESc                          | spensioni.do?dom_tiro               | _id=2       |            |                         | 🔻 🔒 😽 🗙 8 Google                         |                  | ہ م           |
| File Modifica Visualizza Preferiti | Strumenti ?                    |                                               |                                     |             |            |                         |                                          |                  |               |
| 🔶 Preferiti 🛛 😁 💿 Citrix XenApp    | - App 🜔 Pror                   | oghe e sosp 🗴                                 |                                     |             |            |                         | 🟠 👻 🔝 👻 🖃 🖶 👻 Pagina 👻                   | Sicurezza 👻 Stru | menti 🔻 🔞 👻 🧷 |
| Ambiente di test                   |                                |                                               |                                     |             |            |                         |                                          |                  | <u>^</u>      |
| Università degli Stud<br>di Verona | ª<br>Serv                      | izi onli                                      | ne -                                |             |            |                         |                                          |                  |               |
| Home                               |                                |                                               |                                     |             |            |                         |                                          |                  |               |
| Esterno                            | <b>Prorogi</b><br>Verificare i | n <b>e e sospensi</b><br>dati della presentaz | <b>ioni - M</b><br>zione aziendale. |             |            |                         |                                          |                  | =             |
|                                    | Richiesta                      | Data richiesta                                | Attore                              | Data inizio | Data fine  | Motivazione             | Stato                                    | Azioni           |               |
|                                    | Trasferta                      | 10/10/2014 14:44                              | (                                   | 01/12/2014  | 05/12/2014 | partecipazione convegno | Lo studente deve approvare la richiesta. | 1                |               |
| > Area Ricervata                   | Proroga                        | 10/10/2014 14:43                              | (                                   | 01/02/2015  | 10/02/2015 | partecipazione convegno | Lo studente deve approvare la richiesta. |                  |               |
| Logout                             | Indietro                       | Effettua una nuova                            | richiesta                           |             |            |                         |                                          |                  |               |
| Cambra Password                    |                                |                                               |                                     |             |            |                         |                                          |                  |               |
| ⇒Home                              |                                |                                               |                                     |             |            |                         |                                          |                  |               |
| 🕂 Didattica                        |                                |                                               |                                     |             |            |                         |                                          |                  |               |
| Facoltà                            |                                |                                               |                                     |             |            |                         |                                          |                  |               |
| Sedi                               |                                |                                               |                                     |             |            |                         |                                          |                  |               |
| Coordinamento Offerta              |                                |                                               |                                     |             |            |                         |                                          |                  |               |
| - Commissioni                      |                                |                                               |                                     |             |            |                         |                                          |                  |               |
| Tirocini e stage                   |                                |                                               |                                     |             |            |                         |                                          |                  |               |
| Concorsi                           |                                |                                               |                                     |             |            |                         |                                          |                  | +             |
| Fine                               |                                |                                               |                                     |             |            |                         | Internet   Modalità protetta: attivata   |                  | a 125% 🔹 🖉    |

### 4 CONCLUSIONE DELLO STAGE

La procedura di riconoscimento CFU avviene quando si verificano le seguenti condizioni:

- a) Il progetto formativo è concluso
- b) Il tutor aziendale ha compilato il questionario di valutazione finale
- c) Lo studente ha compilato il questionario di valutazione finale
- d) Lo studente ha caricato negli allegati all'interno della sezione "i miei stage" il foglio presenze compilato e firmato
- e) L'ufficio stage ha provveduto a controllare le ore e i periodi di stage confermando il numero di CFU maturati.

#### 4.1. COMPILAZIONE DEL QUESTIONARIO ON LINE A CURA DELLO STUDENTE

In area web riservata, 15 gg prima della conclusione dello stage, sarà visualizzabile da parte dello studente il questionario on line da compilare nella sezione **"i miei stage", valutazione.** Lo studente riceve anche una mail di notifica che lo avvisa che il questionario è disponibile per la compilazione.

| I miei stage - Windows Internet Explorer fornito                                                    | o da Università di Verona                    | -           | and the local division of the local division of the local division | the diverse in the supplication of the | and the state of the state of t | 0                      |                       |                                                                                                 |                       |
|----------------------------------------------------------------------------------------------------|----------------------------------------------|-------------|----------------------------------------------------------------------------------------------------|----------------------------------------|----------------------------------------------------------------------------------------------------|------------------------|-----------------------|-------------------------------------------------------------------------------------------------|-----------------------|
| https://univr.esse3.pp.cineca.it/                                                                   | auth/studente/tirocini/Mie                   | iStage.do   |                                                                                                    |                                        |                                                                                                    |                        | ↔ X Soogle            |                                                                                                 | • 4                   |
| File Modifica Visualizza Preferiti Strument                                                         | ti (                                         | Tia-li 🔗    | I mini stano 🛛 🗙 🍘                                                                                                    | King Dana Comm                         | 🙆 Nuusus askaada                                                                                                    | A - N                  | - 🖃 🖶 - Pagina y      | <ul> <li>Sicurezza          <ul> <li>Sicurezza              <li>Str</li> </li></ul> </li> </ul> | umenti 🗙 🗿 🛪 ≫        |
| Ampionto di tost                                                                                    | 2 Web Client: In arr                         |             | I miel stage 🗙 🍾                                                                                                    | KionDocs - Comu                        | Nuova scheda                                                                                                    |                        | - 🔤 📲 - Pagina -      | · Sicurezza · Su                                                                                |                       |
| Ambiente di test                                                                                    |                                              |             |                                                                                                    |                                        |                                                                                                    |                        |                       |                                                                                                 |                       |
| Università degli Studi<br>di Verona                                                                 | Servizi                                      | online      |                                                                                                    |                                        |                                                                                                    |                        |                       |                                                                                                 |                       |
| Home                                                                                                |                                              |             |                                                                                                    |                                        |                                                                                                    |                        |                       |                                                                                                 |                       |
| Studente                                                                                            | <b>I miei stage</b><br>Verificare i propri s | tage.       |                                                                                                    |                                        |                                                                                                    |                        |                       |                                                                                                 | E                     |
|                                                                                                    | Stato 🚖                                      | Azienda 🚖   | Opportunità 👙                                                                                                    | Data inizio 🤤                          | Progetto forma                                                                                                    | tivo Convenzione e a   | lec Proroghe e sosper | ns Valutazion                                                                                   | e 🔤                   |
|                                                                                                    | Auniata                                      | Dre cest ad | X                                                                                                    | 1E/11/2014                             | 👝 Vedi                                                                                                    | X                      | x 💦 Vedi              | Vadi                                                                                            |                       |
|                                                                                                    | Avviato                                      | Progest sn  |                                                                                                    | 15/11/2014                             |                                                                                                    | veu                    |                       | veu                                                                                             | <u> </u>              |
| <ul> <li>Area Riservata</li> <li>Logout</li> <li>Cambia Password</li> <li>Altre Carriere</li> </ul> |                                              |             |                                                                                                    |                                        |                                                                                                    |                        |                       |                                                                                                 |                       |
| → Home                                                                                              |                                              |             |                                                                                                    |                                        |                                                                                                    |                        |                       |                                                                                                 |                       |
| ➡ Segreteria                                                                                        |                                              |             |                                                                                                    |                                        |                                                                                                    |                        |                       |                                                                                                 |                       |
| ⇒Piano di Studio                                                                                    |                                              |             |                                                                                                    |                                        |                                                                                                    |                        |                       |                                                                                                 |                       |
| ⇒ Carriera                                                                                          |                                              |             |                                                                                                    |                                        |                                                                                                    | Internet   Modalità pr | otetta: attivata      | <i>6</i> .                                                                                      | . € 145% <del>.</del> |

| Ø Valutazione - Windows Internet Explorer fornite                                                   | o da Università di Verona                                                     | Second Incident                   | or the second second second second second second second second second second second second second second second | -                                     |                                      |
|----------------------------------------------------------------------------------------------------|-------------------------------------------------------------------------------|-----------------------------------|----------------------------------------------------------------------------------------------------|---------------------------------------|--------------------------------------|
| Https://univr.esse3.pp.cineca.it/                                                                   | 'auth/studente/tirocini/QuestionariValuta                                     | zione.do;jsessionid=589A9EA52     | 2DB130E89EA9D451B1F264BF.jvm_univr_esse3we                                                                      | eb07?dom_t 👻 🔒 😽 🗙 🙎                  | Google 🔎                             |
| File Modifica Visualizza Preferiti Strument                                                         | ti ?                                                                          |                                   |                                                                                                    |                                       |                                      |
| 🔶 Preferiti 🔠 🔹 💿 Citrix XenApp - A 🔯                                                               | Z Web Client: In arr 🕖 Titoli                                                 | Ø Valutazione X                   | 🕖 KionDocs - Comu 🕖 Nuova scheda                                                                                | 🐴 🕶 🔝 👻 🖃 🖷 🕶                         | Pagina 🔻 Sicurezza 👻 Strumenti 👻 🕢 👻 |
| Ambiente di test                                                                                    |                                                                               |                                   |                                                                                                    |                                       | -                                    |
| Università degli Studi<br>di Verona                                                                 | Servizi onli                                                                  | ine                               |                                                                                                    |                                       |                                      |
| Home                                                                                                |                                                                               |                                   |                                                                                                    |                                       |                                      |
| Studente                                                                                            | <i>Valutazione</i><br>Verificare i questionari di valul<br>I miei questionari | tazione da compilare.             |                                                                                                    |                                       |                                      |
|                                                                                                    | Nome                                                                          |                                   | Stato                                                                                                    | Visibilità per l'azienda              | Visibilità al pubblico               |
|                                                                                                    | QUESTIONARIO DI VALAZIO                                                       | NE PER LO STAGISTA                | Questionario da compilare                                                                                       |                                       |                                      |
| <ul> <li>Area Riservata</li> <li>Logout</li> <li>Cambia Password</li> <li>Altre Carriere</li> </ul> | Nessun dato di visualizz<br>Non è presente alcun qu<br>Indietro               | are<br>estionario della contropar | te.                                                                                                    |                                       |                                      |
| ⇒ Home                                                                                              |                                                                               |                                   |                                                                                                    |                                       |                                      |
| ⇒Segreteria                                                                                         | 4                                                                             |                                   |                                                                                                    |                                       |                                      |
| ⇒Piano di Studio                                                                                    |                                                                               |                                   |                                                                                                    |                                       |                                      |
| ⇒ Carriera                                                                                          |                                                                               |                                   |                                                                                                    |                                       |                                      |
| Fine                                                                                                |                                                                               |                                   | 😜 Iı                                                                                                    | nternet   Modalità protetta: attivata | 🖓 🕶 🖲 145% 👻                         |

Lo studente deve cliccare sul questionario di valutazione e quindi procedere alla compilazione.

Dopo la compilazione esce una schermata con un riepilogo delle risposte date e la possibilità di modificare le risposte.

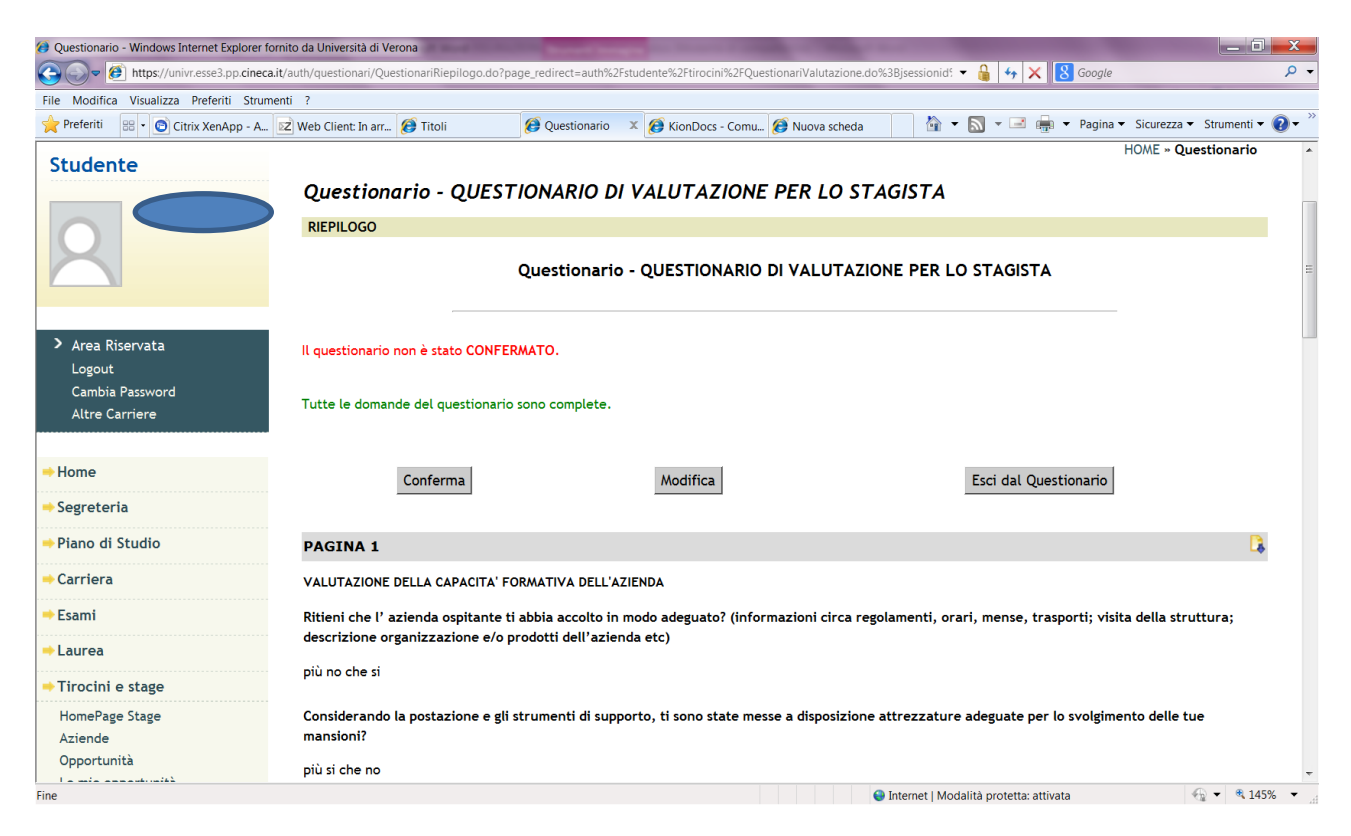

Il questionario deve essere confermato.

| Valutazione - Windows Internet Explorer fornito     O                                               | da Università di Verona<br>uth/studente/tirocini/QuestionariValutazione.    | do;jsessionid=589A9E/ | A52DB130E89EA9D451B1F264BF.jvm_univr_esse3 | web07?dom_t 👻 🔒 🗲         | * × 8          | Google               | <u>ــــــــــــــــــــــــــــــــــــ</u>               |
|----------------------------------------------------------------------------------------------------|-----------------------------------------------------------------------------|-----------------------|--------------------------------------------|---------------------------|----------------|----------------------|-----------------------------------------------------------|
| File Modifica Visualizza Preferiti Strumenti                                                        | ?<br>Web Client: In arr 🌈 Titoli                                            | 🔗 Valutazione 🔉       | 🧭 KionDocs - Comu 👰 Nuova scheda           | 🖄 🕶 🔊 🔹                   | -              | Pagina 🔻 Sicurezza 🔻 | <ul> <li>Strumenti • (2) • <sup>&gt;&gt;</sup></li> </ul> |
| Ambiente di test                                                                                    |                                                                             |                       |                                            |                           |                | -                    | - I I I I I I I I I I I I I I I I I I I                   |
| Università degli Studi<br>di Verona                                                                 | Servizi onlin                                                               | e                     |                                            |                           |                |                      |                                                           |
| Home                                                                                                |                                                                             |                       |                                            |                           |                |                      |                                                           |
| Studente                                                                                            | Valutazione<br>Verificare i questionari di valutazior<br>I miei questionari | ne da compilare.      |                                            |                           |                |                      | H                                                         |
|                                                                                                    | Nome                                                                        |                       | Stato                                      | Visibilità per l'azie     | enda           | Visibilità al pubbli | со                                                        |
|                                                                                                    | QUESTIONARIO DI VALUTAZIONE PE                                              | R LO STAGISTA         | Questionario compilato                     | A Non visibile            | <u>,</u> 6     | A Non visibile       | <b>₽</b>                                                  |
| <ul> <li>Area Riservata</li> <li>Logout</li> <li>Cambia Password</li> <li>Altre Carriere</li> </ul> | Nessun dato da visualizzare<br>Non è presente alcun question                | nario della controj   | parte.                                     |                           | ·              |                      |                                                           |
| ⇒ Home                                                                                              |                                                                             |                       |                                            |                           |                |                      |                                                           |
| ⇒ Segreteria                                                                                        |                                                                             |                       |                                            |                           |                |                      |                                                           |
| ⇒Piano di Studio                                                                                    |                                                                             |                       |                                            |                           |                |                      |                                                           |
| ⇒ Carriera                                                                                          |                                                                             |                       |                                            | Internet   Modalità prote | etta: attivata |                      |                                                           |

A questo punto lo studente può decidere se rendere visibile il questionario all'azienda ospitante oppure no.

| 🤪 Modifica visibilità questionario per l'azienda - Windows Internet Explorer fornito da Università di Verona                                                                                                    | ۲.  |
|----------------------------------------------------------------------------------------------------|-----|
| 😧 🔍 🖉 https://univ.esse3.pp.cineca.it/auth/studente/tirocini/CambiaVisibilitaQuestionario.dogisessionid=589A9EA52DB130E89EA9D451B1F264BF.jvm_univr_esse3web07R 👻 🔒 600g/e                                                                                                    | •   |
| File Modifica Visualizza Preferiti Strumenti ?                                                                                                    |     |
| 👷 Preferiti 🕴 • 🔘 Citrix XenApp - A 🗷 Web Client: In arr 🕖 Titoli 🧭 Modifica visib X 🏈 KionDocs - Comu 🍘 Nuova scheda 🏻 🖄 🕶 🔜 🐨 Pagina 🕶 Sicurezza 🕆 Strumenti 🕶 😧                                                                                                    | • " |
| Ambiente di test                                                                                                    | Î   |
| Università degli Studi<br>di Verona<br>Servizi online                                                                                                    |     |
| Home                                                                                                    |     |
| Studente   Studente   Atie Carriere   Modifica visibilità questionario per l'azienda Aditiva di visibilità all'azienda permetterai al tuo tutor in azienda o ad altri per lui di vedere le tue risposte al questionario "QUESTIONARIO DI VALUTAZIONE PER LO STAGISTA". Vuoi procedere? Indietro Conferma On forma On fo | E   |
| > Home                                                                                                    |     |
| > Segreteria                                                                                                    |     |
| Piano di Studio                                                                                                    |     |
| - Carriera                                                                                                    | -   |
| Fine 🔮 Internet   Modalità protetta: attivata 🕀 🔹 🔍 145% 🔹                                                                                                    |     |

Cliccando su **CONFERMA** permetterà ai referenti aziendali dell'Università di Verona di visualizzare le sue risposte.

Lo studente può decidere anche di rendere visibile nell'area aziende, in riferimento all'azienda ospitante, le risposte del suo questionario, in forma anonima. Questo passaggio può essere utile ad altri studenti che stanno per avviare uno stage in Ateneo nella stessa area funzionale.

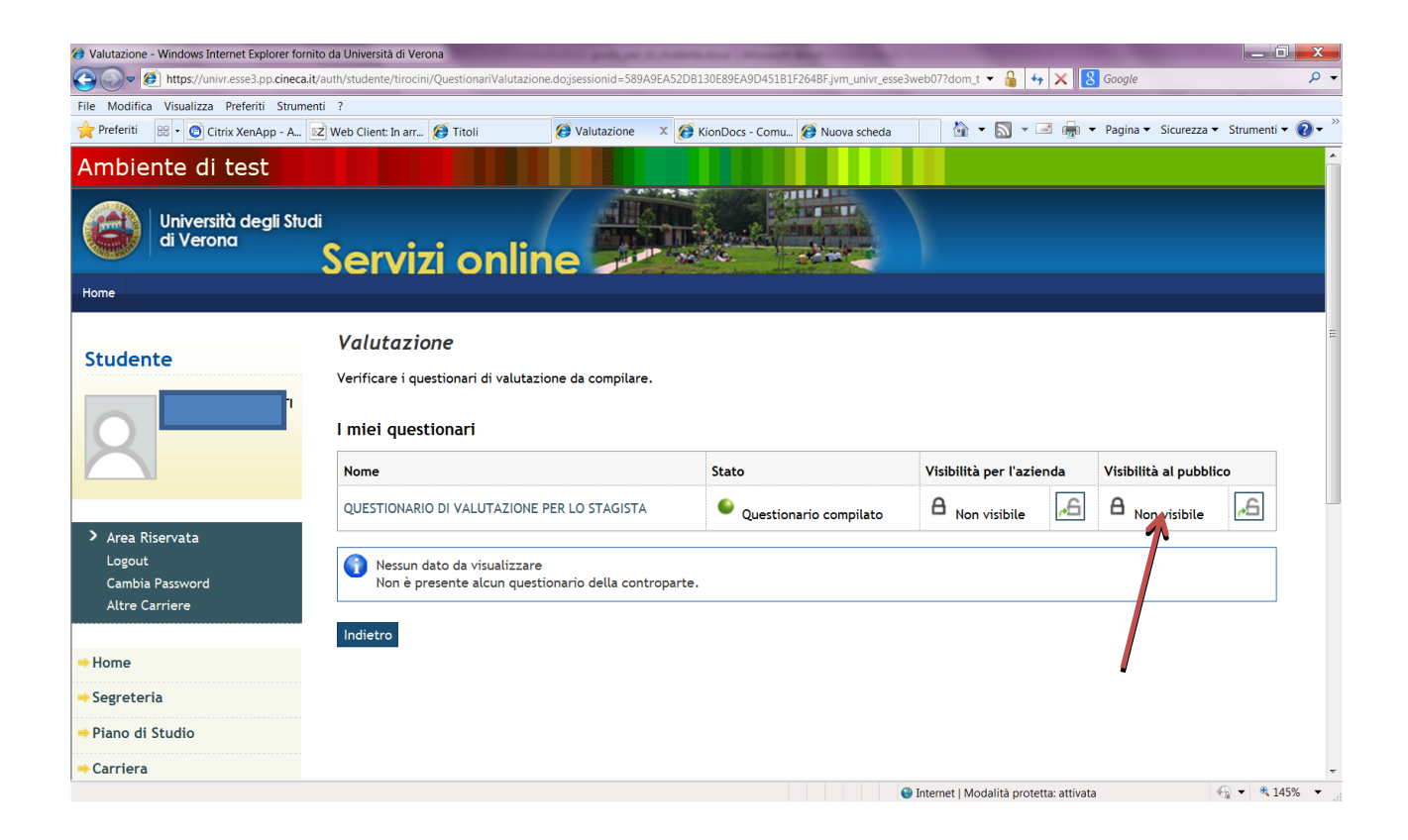

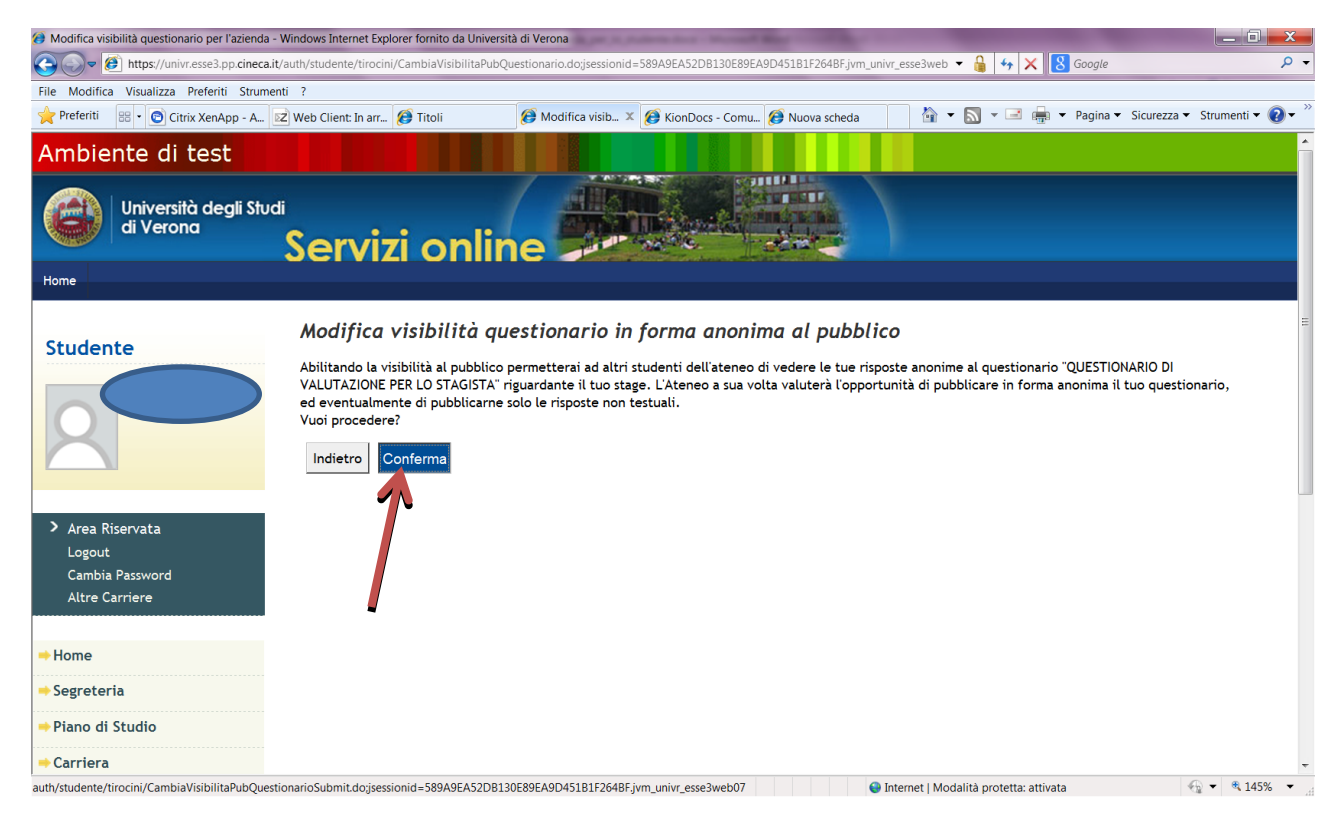

#### 4.2.FOGLIO PRESENZE

Durante lo stage lo studente deve compilare il foglio presenze utilizzando il modulo disponibile nella pagina web <u>www.univr.it/stagelavoro</u>. Il foglio presenze deve essere validato dal tutor aziendale

Il foglio presenze, al termine dello stage, deve essere caricato a cura dello studente nella sezione "i mei stage" nello spazio riservato agli allegati.

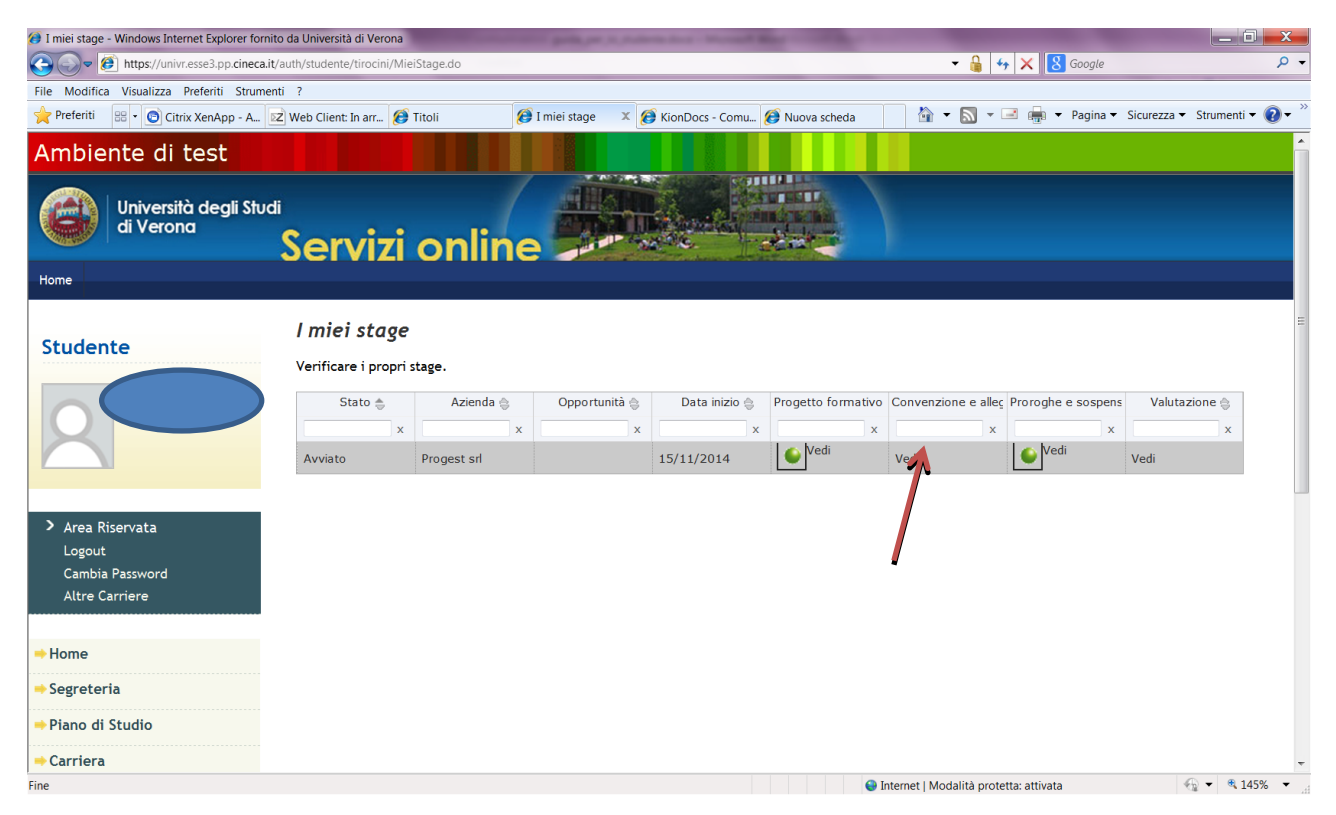

#### 4.3 COMPILAZIONE DEL QUESTIONARIO ON LINE A CURA DEL TUTOR AZIENDALE

In area web, 15 gg prima della conclusione dello stage, sarà visualizzabile da parte del tutor aziendale il questionario on line da compilare nella sezione **"i miei stage", valutazione.** Il tutor aziendale riceve anche una mail di notifica che lo avvisa che il questionario è disponibile per la compilazione.

| I miei stage - Windows Internet Explorer fornito              | da Università di Verona                      | -           | party or 1, name   | on door + Manager B | and the Real Property lies | -                         | _                  |                               |
|---------------------------------------------------------------|----------------------------------------------|-------------|--------------------|---------------------|----------------------------|---------------------------|--------------------|-------------------------------|
| ← 🖉 https://univr.esse3.pp.cineca.it/a                        | uth/studente/tirocini/Miei                   | Stage.do    |                    |                     |                            | ✓ 3 4                     | 🖌 🔀 Google         | ۰ م                           |
| File Modifica Visualizza Preferiti Strumenti                  | ?                                            |             |                    |                     |                            |                           |                    |                               |
| 📌 Preferiti 🔠 🔹 💿 Citrix XenApp - A 📝                         | Web Client: In arr 🧭                         | Titoli 🧭    | I miei stage 🛛 🗴 🌠 | KionDocs - Comu     | 🍯 Nuova scheda             | 🖄 🕶 🔊 👻                   | 🖃 💼 🔻 Pagina 🔻     | Sicurezza 🔻 Strumenti 🔻 🔞 🕶 🥍 |
| Ambiente di test                                              |                                              |             |                    |                     |                            |                           |                    | Â                             |
| Università degli Studi<br>di Verona                           | Servizi                                      | online      |                    |                     |                            |                           |                    |                               |
| Home                                                          |                                              |             |                    |                     |                            |                           |                    |                               |
| Studente                                                      | <b>I miei stage</b><br>Verificare i propri s | tage.       |                    |                     |                            |                           |                    | H                             |
|                                                               | Stato 🌧                                      | Azienda 🖕   | Opportunità 👙      | Data inizio 🤤       | Progetto formative         | Convenzione e alleç       | Proroghe e sospens | Valutazione 🔤                 |
|                                                               | x                                            | x           | x                  | ×                   | ×                          | x                         | ×                  | x                             |
|                                                               | Avviato                                      | Progest srl |                    | 15/11/2014          | Sedi Vedi                  | Vedi                      | Vedi               | Vedi                          |
| Area Riservata<br>Logout<br>Cambia Password<br>Altre Carriere |                                              |             |                    |                     |                            |                           |                    | 7                             |
| ⇒ Home                                                        |                                              |             |                    |                     |                            |                           |                    |                               |
| ⇒ Segreteria                                                  |                                              |             |                    |                     |                            |                           |                    |                               |
| ⇒Piano di Studio                                              |                                              |             |                    |                     |                            |                           |                    |                               |
| ⇒ Carriera                                                    |                                              |             |                    |                     |                            |                           |                    | -                             |
|                                                               |                                              |             |                    |                     | 6                          | Internet   Modalità prote | tta: attivata      | 🐀 💌 🔍 145% 👻                  |

| Valutazione - Windows Internet Explorer fo  | rnito da Università di Verona<br>a.it/auth/studente/tirocini/QuestionariValutazio                               | one.do;jsessionid=589A9EA52D   | B130E89EA9D451B1F264BF.jvm_univr_esse3w | eb07?dom_t 🕶 🔒 😽 🗙 🔀                   | Google                               |
|---------------------------------------------|----------------------------------------------------------------------------------------------------|--------------------------------|-----------------------------------------|----------------------------------------|--------------------------------------|
| File Modifica Visualizza Preferiti Strun    | nenti ?                                                                                                    |                                | - 1 -                                   |                                        |                                      |
| referiti 😁 🔹 🖸 Citrix XenApp - A            | 🗷 Web Client: In arr 🌔 Titoli                                                                                   | 🧭 Valutazione 🛛 🏾 🎉            | 🕽 KionDocs - Comu 🧭 Nuova scheda        | 🔄 🕶 🔝 🔻 🖃 🖷                            | Pagina 🔻 Sicurezza 🔻 Strumenti 👻 🕢 🕶 |
| Ambiente di test                            |                                                                                                    |                                |                                         |                                        |                                      |
| Università degli Stu<br>di Verona           | servizi onlii                                                                                                   | ne -                           |                                         |                                        |                                      |
| Home                                        |                                                                                                    |                                |                                         |                                        |                                      |
| Studente                                    | Valutazione<br>Verificare i questionari di valuta:<br>I miei questionari<br>Nome<br>QUESTIONARIO DI VALUTAZIONE | zione da compilare.            | Stato<br>Questionario da compilare      | Visibilità per l'azienda               | Visibilità al pubblico               |
| Logout<br>Cambia Password<br>Altre Carriere | Nessun dato da visuauzzan<br>Non è presente alcun ques                                                          | e<br>tionario della contropart | в.                                      |                                        |                                      |
| ⇒ Home                                      |                                                                                                    |                                |                                         |                                        |                                      |
| ⇒ Segreteria                                |                                                                                                    |                                |                                         |                                        |                                      |
| Piano di Studio Carriera                    |                                                                                                    |                                |                                         |                                        |                                      |
| Fine                                        |                                                                                                    |                                | •                                       | Internet   Modalità protetta: attivata |                                      |

Il tutor aziendale deve cliccare sul questionario di valutazione e quindi procedere alla compilazione.

Dopo la compilazione esce una schermata con un riepilogo delle risposte date e la possibilità di modificare le risposte.

| Questionario - Windows Internet Explorer    | fornito da Università di Verona           | o 2mage redirect outboy 20 | interference (201         | uestioneri)/eluterione d | e% 2Disessionid( |                            |                       | _ 0 _ X     |
|---------------------------------------------|-------------------------------------------|----------------------------|---------------------------|--------------------------|------------------|----------------------------|-----------------------|-------------|
| File Modifica Visualizza Preferiti Stru     | menti ?                                   | orpage_redirect=auth%2P    | studente %2Ftirocini %2FG | uestionarivalutazione.u  | 0%3Bjsessionid:  | • 🏮 🔫 🔨 🔂 Google           |                       | -           |
| Preferiti 😬 🔹 💿 Citrix XenApp - A           | 🚾 Web Client: In arr 👩 Titoli             | Ø Questionario             | 🗴 👩 KionDocs - Com        | u 🕖 Nuova scheda         | à •              | 🔊 🔻 🖃 🚔 🔻 Pagina           | a ▼ Sicurezza ▼ Strur | menti 🕶 🔞 🕶 |
| Studente                                    | Questionario - QUE<br>RIEPILOGO           | STIONARIO DI               | VALUTAZION                | E                        |                  |                            | HOME » Question       | nario       |
| > Area Riservata                            | Il questionario non è stato COP           | Questionario               | - QUESTIONARI             | O DI VALUTAZI            |                  |                            | _                     | :           |
| Logout<br>Cambia Password<br>Altre Carriere | Tutte le domande del question             | ario sono complete.        |                           |                          |                  |                            |                       |             |
| ⇒ Home<br>⇒ Segreteria                      | Conferma                                  |                            | Modifica                  |                          |                  | Esci dal Questionario      |                       |             |
| ➡Piano di Studio                            | PAGINA 1                                  |                            |                           |                          |                  |                            |                       |             |
| ⇒ Carriera                                  | VALUTAZIONE DELLA CAPACITA                | A' FORMATIVA DELL'AZ       | ZIENDA                    |                          |                  |                            |                       |             |
| 🜩 Esami                                     | Ritieni che l' azienda ospitan            | te ti abbia accolto in     | modo adeguato? (inf       | ormazioni circa reș      | golamenti, ora   | ari, mense, trasporti; vis | sita della struttura  | ı;          |
| ⇒Laurea                                     | descrizione organizzazione e              | /o prodotti dell'azier     | ida etc)                  |                          |                  |                            |                       |             |
| ⇒Tirocini e stage                           | più no che si                             |                            |                           |                          |                  |                            |                       |             |
| HomePage Stage<br>Aziende                   | Considerando la postazione e<br>mansioni? | gli strumenti di supp      | oorto, ti sono state n    | esse a disposizione      | e attrezzature   | adeguate per lo svolgin    | nento delle tue       |             |
| Opportunità                                 | più si che no                             |                            |                           |                          |                  |                            |                       |             |
| Fine                                        |                                           |                            |                           |                          | 😌 Internet   Moo | alità protetta: attivata   |                       | 🔍 145% 🛛 🔻  |

IL QUESTIONARIO DEVE ESSERE CONFERMATO.

| Ø Valutazione - Windows Internet Explorer fornito                                                   | da Università di Verona                                                  | and the second second   | Address for the owner when the owner when  | _                         |               | -                      | _ 0 <mark>_ x</mark>                   |
|----------------------------------------------------------------------------------------------------|--------------------------------------------------------------------------|-------------------------|--------------------------------------------|---------------------------|---------------|------------------------|----------------------------------------|
| ← ← fill https://univr.esse3.pp.cineca.it/a                                                         | auth/studente/tirocini/QuestionariValutazio                              | ne.do;jsessionid=589A9I | A52DB130E89EA9D451B1F264BF.jvm_univr_esse3 | web07?dom_t 👻 🔒 🔩         | • × 8         | Google                 | • م                                    |
| File Modifica Visualizza Preferiti Strumenti                                                        | i ?                                                                      | 6                       |                                            |                           | _             |                        | >>>>>>>>>>>>>>>>>>>>>>>>>>>>>>>>>>>>>> |
| 🌪 Preferiti 😬 🔹 🖸 Citrix XenApp - A 🗵                                                               | Web Client: In arr 🚷 Titoli                                              | Ø Valutazione           | 🗴 😥 KionDocs - Comu 😥 Nuova scheda         | 1 T 1                     |               | • Pagina ▼ Sicurezza ▼ | Strumenti 🔻 🕜 🕶                        |
| Ambiente di test                                                                                    |                                                                          |                         |                                            |                           |               |                        | Î                                      |
| Università degli Studi<br>di Verona                                                                 | Servizi onlir                                                            | ne P                    |                                            |                           |               |                        |                                        |
| Home                                                                                                |                                                                          |                         |                                            |                           |               |                        |                                        |
| Studente                                                                                            | Valutazione<br>Verificare i questionari di valutaz<br>I miei questionari | ione da compilare.      |                                            |                           |               |                        | =                                      |
|                                                                                                    | Nome                                                                     |                         | Stato                                      | Visibilità per l'azie     | enda          | Visibilità al pubblic  | 20                                     |
|                                                                                                    | QUESTIONARIO DI VALUTAZIONE                                              |                         | Questionario compilato                     | A Non visibile            | <b>a</b>      | A Non visibile         | <b>.</b>                               |
| <ul> <li>Area Riservata</li> <li>Logout</li> <li>Cambia Password</li> <li>Altre Carriere</li> </ul> | Nessun dato da visualizzare<br>Non è presente alcun quest                | ionario della contrc    | parte.                                     | 7                         |               | 1                      |                                        |
| ⇒ Home                                                                                              |                                                                          |                         |                                            |                           |               |                        |                                        |
| ⇒ Segreteria                                                                                        |                                                                          |                         |                                            |                           |               |                        |                                        |
| ⇒Piano di Studio                                                                                    |                                                                          |                         |                                            |                           |               |                        |                                        |
| ⇒ Carriera                                                                                          |                                                                          |                         |                                            | Internet   Modalità prote | tta: attivata | 1                      |                                        |

A questo punto **IL TUTOR AZIENDALE** può decidere se rendere visibile il questionario allo studente oppure no.

| 🥝 Modifica visibilità questionario per l'azienda - Windows Internet Explorer fornito da Università di Verona                                                                                                    |             |
|----------------------------------------------------------------------------------------------------|-------------|
| 🚱 🕞 🖉 https://univr.esse3.pp.cineca.it/auth/studente/tirocini/CambiaVisibilitaQuestionario.do;jsessionid=589A9EA52DB130E89EA9D451B1F264BF.jvm_univr_esse3web07? 💌 🔒 🍫 🗙 🔀 Google                                                                   | • م         |
| File Modifica Visualizza Preferiti Strumenti ?                                                                                                    |             |
| 👷 Preferiti 🕮 + 🙆 Citrix XenApp - A 😰 Web Client: İn arr 😥 Titoli 😥 Modifica visib X 🏈 KionDocs - Comu 🏈 Nuova scheda 🎰 🔹 🔂 🐑 🔤 🦛 💌 Pagina 👻 Sicurezza 🕸 Strumer                                                                                   | nti 🔻 🕜 🕶 🗌 |
| Ambiente di test                                                                                                    | î           |
| Università degli Studi<br>di Verona<br>Servizi online                                                                                                    |             |
| Home                                                                                                    |             |
| Studente       Abilitado la visibilità questionario per un di vedere le tue risposte al questionario "QUESTIONARIO DI Uvoi procedere?         Vuoi procedere?       Indietro         Conferma       Indietro         Attre Carriere       Indietro | E           |
| ⇒ Home                                                                                                    |             |
|                                                                                                    |             |
| ➡ Piano di Studio                                                                                                    |             |
| ⇒ Carriera                                                                                                    | -           |
| Fine S Internet   Modalità protetta: attivata                                                                                                    | 145% -      |

Cliccando su **CONFERMA** il tutor aziendale dell'Università di Verona permetterà allo studente di visualizzare le sue risposte.

### 4.4 CONTROLLO DELLA PRATICA DA PARTE DELL'UFFICIO ORIENTAMENTO AL LAVORO

L'Ufficio Orientamento al Lavoro verifica che siano rispettate le seguenti condizioni:

- a) Progetto formativo concluso
- b) Questionario dello studente compilato
- c) Questionario del tutor aziendale compilato
- d) Upload del foglio presenze caricato

Se queste condizioni sono verificate l'ufficio procede a controllare le ore svolte presso la struttura e la loro coerenza rispetto a quanto dichiarato nel progetto formativo (rispetto del periodo indicato e dell'orario giornaliero) e fa in modo che l'atto di carriera generato al momento dell'accettazione del progetto formativo e della richiesta riconoscimento crediti da parte dello studente venga notificato al Docente tutor accademico.

### 5 CONCLUSIONE DELLO STAGE E REGISTRAZIONE CFU

Il riconoscimento dei CFU nel libretto elettronico avverrà in automatico, attraverso un atto formale chiamato atto di carriera che è stato generato al momento dell'accettazione del progetto formativo, quando lo studente ha richiesto il riconoscimento preventivo dei CFU.

Vengono pertanto effettuati dal sistema i seguenti controlli:

- a) Il tutor aziendale ha compilato on line il questionario aziendale
- b) Lo studente ha compilato il proprio questionario
- c) Il progetto formativo risulta concluso (considerando anche le eventuali variazioni intercorse)
- d) Risulta caricato il foglio presenze firmato dall'azienda
- e) È stato effettuato dall'Ufficio Orientamento al Lavoro il controllo delle ore dichiarate nel foglio presenze rispetto a quanto previsto nel progetto formativo.

Una volta effettuati i controlli la notifica dell'atto di carriera relativo ai CFU derivanti dallo stage passa al docente tutor accademico che aveva firmato il progetto formativo. Il docente, visionata la documentazione (progetto formativo, questionario aziendale, questionario dello studente e foglio presenze) può anche richiedere precisazioni o informazioni ulteriori direttamente allo studente attraverso la chat. Anche lo studente può inserire le sue annotazioni ed in particolare può dare indicazioni in merito a come richiede che siano registrati i CFU maturati ovvero in quali ambiti (F o D) oppure se ritiene di lasciarli "in esubero".

### Il docente decide poi se validare o meno lo stage.

Una volta validato da parte del docente l'atto di carriera (correlato con tutte le informazioni relative allo stage effettuato comprese le eventuali note di studente e docente) **passa in via automatica alla segreteria studenti che lo inserirà in carriera, sul libretto elettronico.**